# Excel/PDF Mailer (ver8.4)

# セットアップ&オペレーションマニュアル

(1)インストール、セットアップは Admin 権限で行ってください。

(2) インストール時"プログラム互換性アシスタント"のダイアログが出ることがあります。
 必ず"このプログラムは正しくインストールされました"をクリックしてください。
 詳細は4.5インストール時の注意事項をご覧ください。

| 目 | 次 |
|---|---|
|---|---|

| ни                                                                                                |          |
|---------------------------------------------------------------------------------------------------|----------|
| 1. 全体構成図                                                                                          | 3        |
| 2. セットアップの方法                                                                                      | 4        |
| 2. 1 MailConnectのセットアップ                                                                           | 4        |
| 2. 2 PDF ドライバーのセットアップ                                                                             | 6        |
| 2.3 ExcelMailerのセットアップ                                                                            | 7        |
| 2 3 1 基本設定                                                                                        | 7        |
| 2.0.1 本下版社                                                                                        | 1        |
| $\Lambda J = f + V D \lambda$                                                                     | 0        |
| アールノトレスノ FAA 街方は                                                                                  | 9        |
| 达信力法                                                                                              | 10       |
| CSV を添付(出力)する                                                                                     | 11       |
| Excel を添付(出力)する                                                                                   | 13       |
| Excel にパスワードを設定する                                                                                 | 13       |
| PDF を添付(出力)する                                                                                     | 14       |
| PDF を暗号化する                                                                                        | 15       |
| DF のセキュリティーを設定する                                                                                  | 10       |
| IDFのビスエクノイ 20次に分分                                                                                 | 10       |
| PDF O(R Q) = 52817771 M(c) 63                                                                     | 16       |
| 添付ファイル (CSV, Excel, PDF) を入力テータで指定する.                                                             | 17       |
| すべてのメールに同じファイルを添付する                                                                               | 18       |
| ワンタイムパスワード                                                                                        | 19       |
| 出力ファイル名の設定                                                                                        |          |
| シート名の編集                                                                                           | 21       |
|                                                                                                   | 21       |
| 後数、 くりのた住<br>近日ナスマー・ノルの見十米                                                                        | 44       |
| 你 1 9 3 ノ アイルの 取入 致                                                                               | 23       |
| ファイルを添付しないメールを送る                                                                                  | 23       |
| internet FAX で送信する                                                                                | 23       |
| 入力データのバックアップ                                                                                      | 24       |
| 送信データの保存                                                                                          | 25       |
| ログインパスワードの設定                                                                                      | 26       |
| 2 3 2 メール電力テンプレートの編集                                                                              | 27       |
| 2. 0. 2 / パー 电人/ シー 、 パーホー・ パーー・ パーー・ パーー・ パーー・ · パーー・ · パーー・ · · · · · · · · · · · · · · · · · · | 21       |
| 2.3.3 EXCEL $/ \sqrt{2} / \sqrt{-100}$ FORMER.                                                    | 29       |
|                                                                                                   | 30       |
| 2.3.4 マッピンクシートの編集                                                                                 | 31       |
| マッピングシート (X01)の編集                                                                                 | 32       |
| マッピングシート(X02)の編集                                                                                  | 33       |
| マッピングシート(X03)の編集                                                                                  | 34       |
| マッピングシート (X04)の編集                                                                                 | 35       |
| 複数シートの Excel を作成する                                                                                | 36       |
| 複数ページになったとき別シートを作成する                                                                              | 37       |
|                                                                                                   | 20       |
|                                                                                                   | 39       |
|                                                                                                   | 40       |
| 2.3.5 差込み又子の編集                                                                                    | 41       |
| 3. オペレーションの方法                                                                                     | 44       |
| 3.1 手動オペレーション                                                                                     | 44       |
| 3. 1. 1 保管、印刷                                                                                     | 44       |
| <ol> <li>3.1.2 メール送信、FAX 送信</li> </ol>                                                            | 45       |
| 3. 2 自動オペレーション                                                                                    | 46       |
|                                                                                                   | 48       |
| 1. 定力自立<br>A = 1 = 晋倍のエクスポート/A ンポート                                                               | 10       |
| 4.1 次現のイン $\wedge \phi$ $\Gamma / 1 / \phi$ $\Gamma$                                              | 40       |
| 4.2 达る に登録する                                                                                      | 48       |
| 5. 竹塚                                                                                             | 49       |
| 5.1 Excel VBA の組み込み                                                                               | 49       |
| 5.2 アドインの組み込み(バーコード作成モジュール等)                                                                      | 52       |
| 5. 3 @Tovas インターフェース                                                                              | 52       |
| 5. 4 システムテスト中の注意事項                                                                                | 52       |
| ワークエリア内のファイルが消せなくなろ                                                                               | 52       |
| 5 5 4 ステレビの注音車佰                                                                                   | 52<br>59 |
| 0.0 イマハー //町ツ仁忌芋俣                                                                                 | 55       |

## 1. 全体構成図

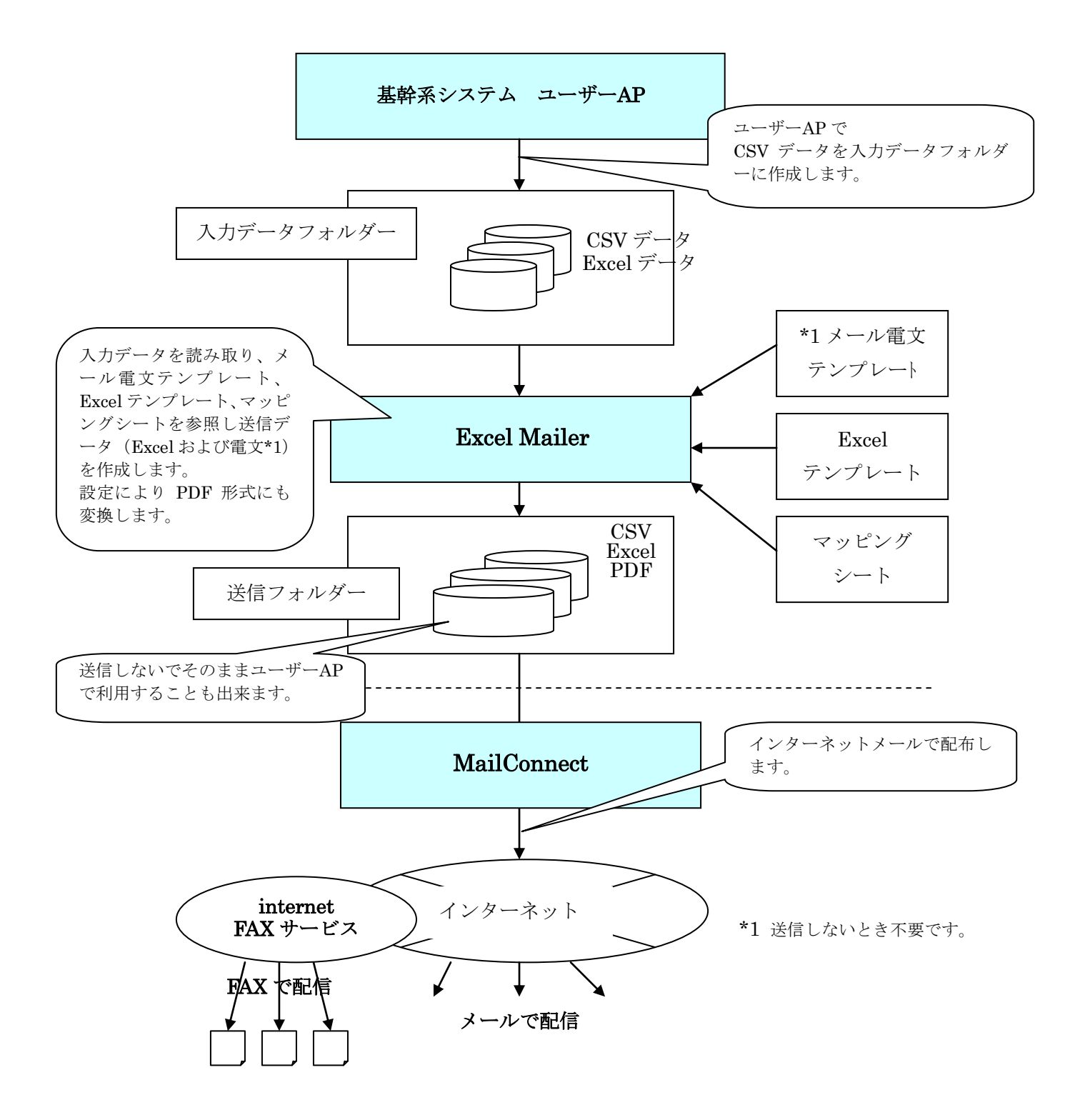

2. セットアップの方法

#### 2. 1 MailConnect $\mathcal{O}$ セットアップ

メール送信、or FAX 送信を行わない場合、MailConnectの設定は不要です。

MailConnect のセットアップマニュアルをご参照ください。 マニュアルは MailConnect のヘルプにあります。 アドレス帳の設定 アドレス帳ボタン

1. アドレス帳を使用する場合

## (入力の取引先コードからアドレス帳のメールアドレス、FAX 番号を検索する場合) 取引先コードは必ず設定してください。(重要)

このコードで相手先メールアドレス(FAXNo)を検索します。

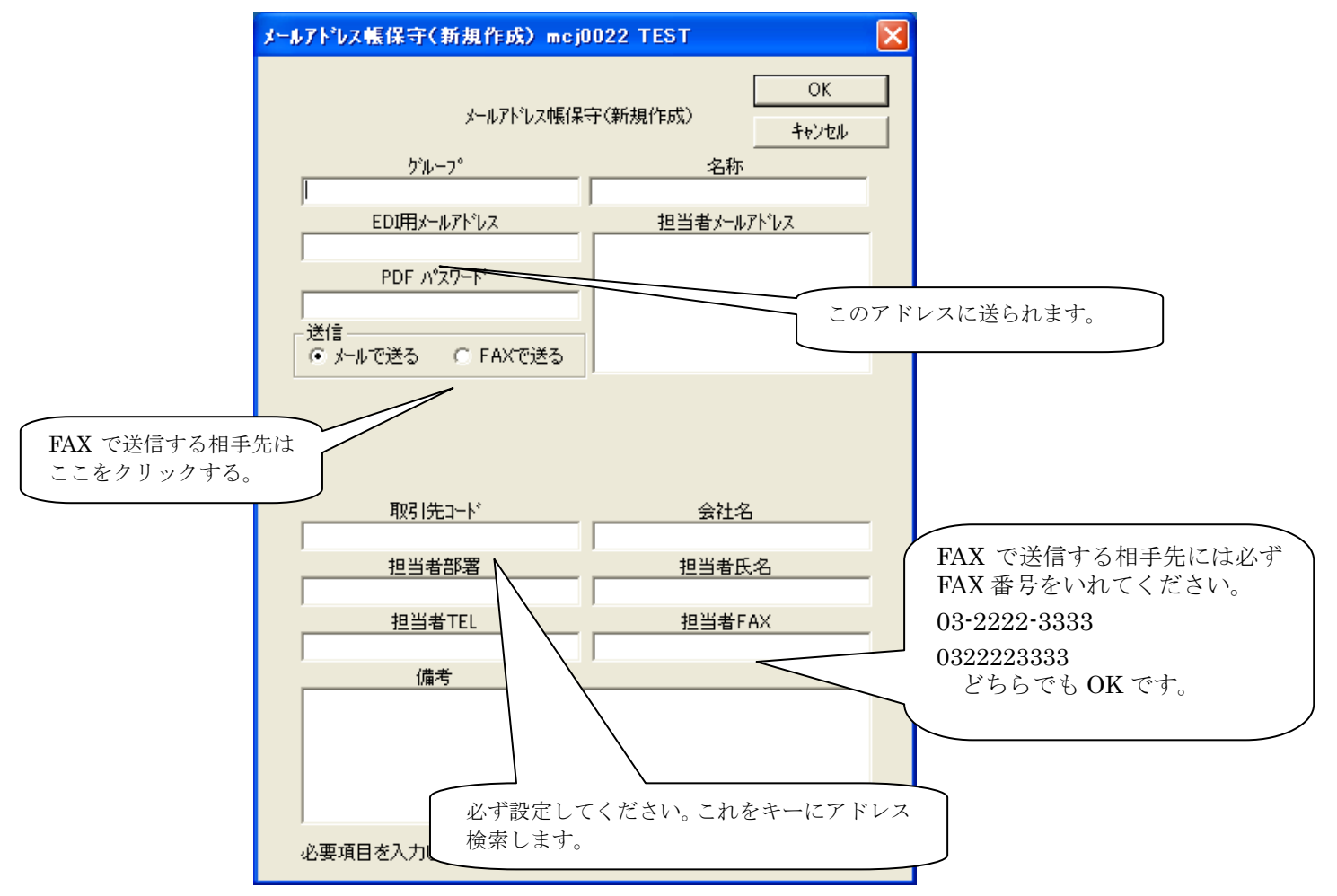

2. アドレス帳を使用しない場合(メールアドレス、FAX 番号は入力項目に含める場合) ダミーを1件以上登録してください。自メールアドレスで OK です。 送信フォルダーは以下のように設定してください。(重要)

環境設定>送信環境>送信フォルダ設定>新規作成

|            | 送信管理テープ》保守(新規作成)mcj0010 TEST                                                                                                    |
|------------|----------------------------------------------------------------------------------------------------|
|            | 送信管理テーフル保守(新規作成) OK キャンセル                                                                                                    |
|            | 送信フォルダ<br>フォルダ<br>参照                                                                                                    |
|            | 分割送信     「着信の自動確認を行う」     送信フォルダーを設定します。       C 500KB毎     「圧縮を行う」       C 1MB毎     「暗号化を行う」                                                                                                    |
|            |                                                                                                    |
|            | 必ずこちらをクリックしてください。                                                                                                    |
| ALL を確認する。 | <ul> <li>○ 指定された相手先に送信する</li> <li>○ 正式</li> <li>○ 正式</li> <li>○ 正</li></ul> |
|            | ALL     参照     詳細       相手担当者へメール     メッセージの編集                                                                                                    |
|            | を信託名称     「すべての送信先     備者     ファイル名により相手先を決定します。     ファイル名により相手先を決定します。     ファイル名により相手先を決定します。     ファイル名により相手先を決定します。     ファイル名 取り代コート ××××××××××××××××××××××××××××××××××××                                                                                                    |
|            | 最初のアンダーハー()より左側を取引先コートとみなします。<br>データを設定してOKボタンをクリックしてください。                                                                                                    |

## 2. 2 PDF ドライバーのセットアップ

PDF ドライバーのインストールは不要です。Excel の PDF 作成機能を使用します。 PDF に特別な設定が必要な場合(画素数、補間方式、圧縮方式等)以下のドライバー が使用できます。(別途有料になります。)

| クライアント版: | SkyPDF_Driver(Client) |
|----------|-----------------------|
| サーバー版:   | SkyPDF_Driver(Server) |

## 2.3 ExcelMailer のセットアップ

## 2.3.1 基本設定

以下の初期画面が表示されます。

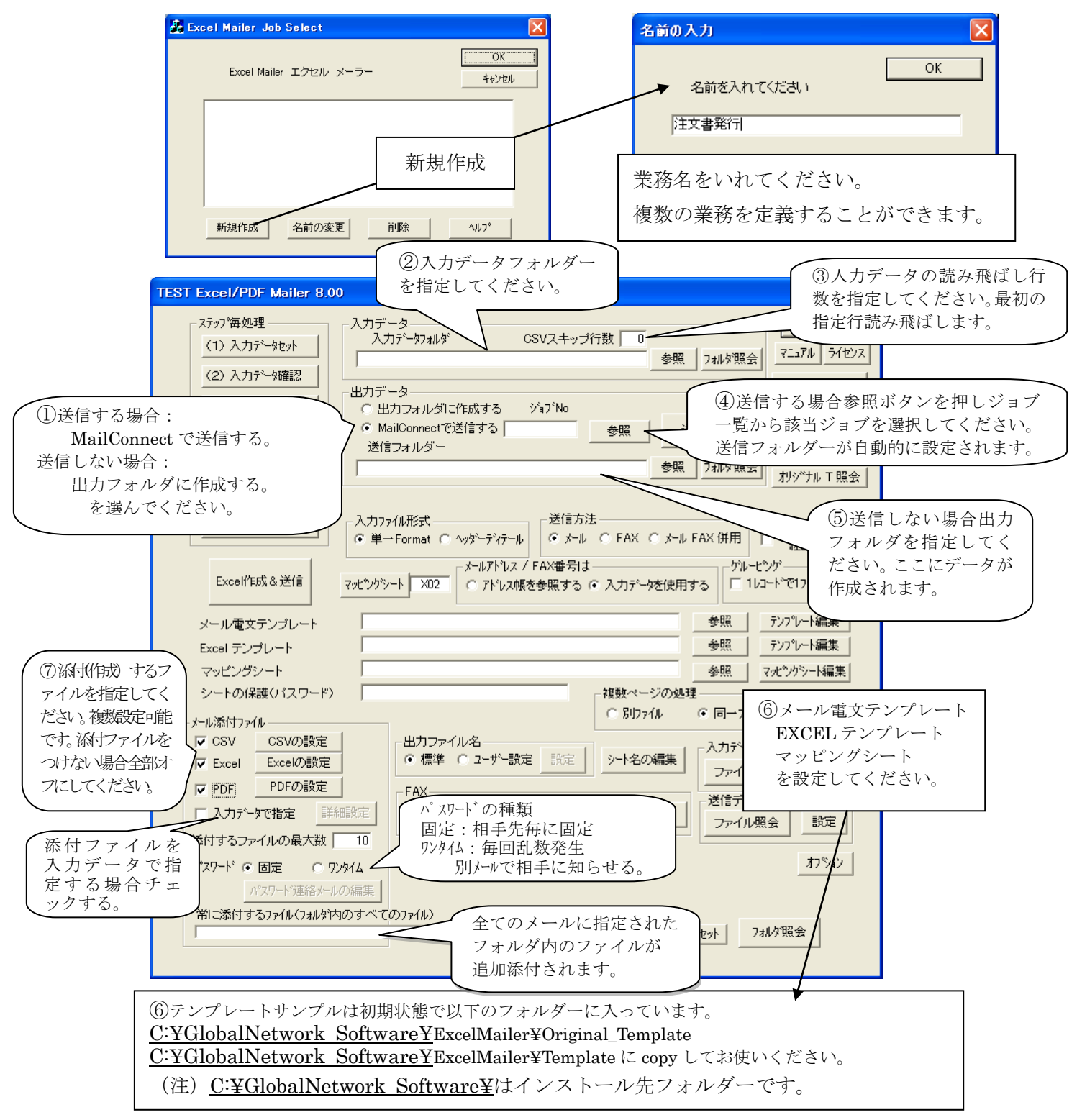

## 入力ファイル形式

入力ファイル形式
 ● 単→Format ○ ヘッダーディテール

#### 単一 Format 形式とは

単一 Format 形式とは CSV の項目並びが単一の形式のものを指します。 (例)

取引先コード,伝票番号,行番号,商品コード,商品名称,数量,単価,金額,備考 取引先コード,伝票番号,行番号,商品コード,商品名称,数量,単価,金額,備考 取引先コード,伝票番号,行番号,商品コード,商品名称,数量,単価,金額,備考 取引先コード,伝票番号,行番号,商品コード,商品名称,数量,単価,金額,備考

#### ヘッダーディテール形式とは

データはヘッダーレコードとディテールレコードの2種類のレコードで構成される形式 (例)

H, 取引先コード,伝票番号

- D, 行番号,商品コード,商品名称,数量,単価,金額,備考
- D, 行番号,商品コード,商品名称,数量,単価,金額,備考
- D, 行番号,商品コード,商品名称,数量,単価,金額,備考
- H, 取引先コード,伝票番号
- D, 行番号,商品コード,商品名称,数量,単価,金額,備考
- D, 行番号,商品コード,商品名称,数量,単価,金額,備考
- (注1) ExcelMailer は第1項目をレコード区分項目(レコードセレクションフィールド) とし、ヘッダーが"H",ディテールが"D"で固定です。
- (注2) ヘッダーレコードが現れるとコントロールブレーク (ページ替え) が行われます。

## メールアドレス/FAX 番号は

- メールアドレス / FAX番号は ● アドレス帳を参照する ● 入力データを使用する

#### (1) アドレス帳を参照する

MailConnectのアドレス帳を参照します。

検索キー項目はマッピングシートで指定し、MailConnect アドレス帳の取引先コードを検索してメールアドレス、FAX 番号を得ます。

アドレスが見つからない場合、およびメールアドレス、FAX 番号が指定されていない場合送信しません。

#### (2)入力データを使用する

入力データにメールアドレス、FAX 番号を持ちます。 この項目はマッピングシートで指定します。 データ中この項目がブランクの場合、送信しません。

## 送信方法

送信方法——— チール 〇 FAX 〇 メール FAX 併用

#### (1) メール

メールで送信します。

添付ファイルは CSV、Excel あるいは PDF が選べます。同時に数種類添付することが出 来ます。

添付ファイルをつけないメールも発信できます。

#### (2) FAX

internet FAX 経由で FAX 送信します。

#### (3) メール FAX 併用

相手先毎にメールあるいは FAX(internet FAX)を送ります

メールアドレス/FAX 番号は

- "アドレス帳を参照する"のときアドレス帳を検索します。
- "入力データを使用する"のとき
  - メールアドレス項目にメールアドレスがあれば(ブランクでなければ)メールを 送信します。
  - FAX アドレス項目に FAX アドレスがあれば (ブランクでなければ) FAX 送信します。
  - 両方にデータがあれば、両方に送ります。

## CSV を添付(出力)する

 CSV を添付(出力)するにはメール添付ファイルの CSV チェックボックスを チェックしてください。詳細設定は CSV の設定ボタンで行います。

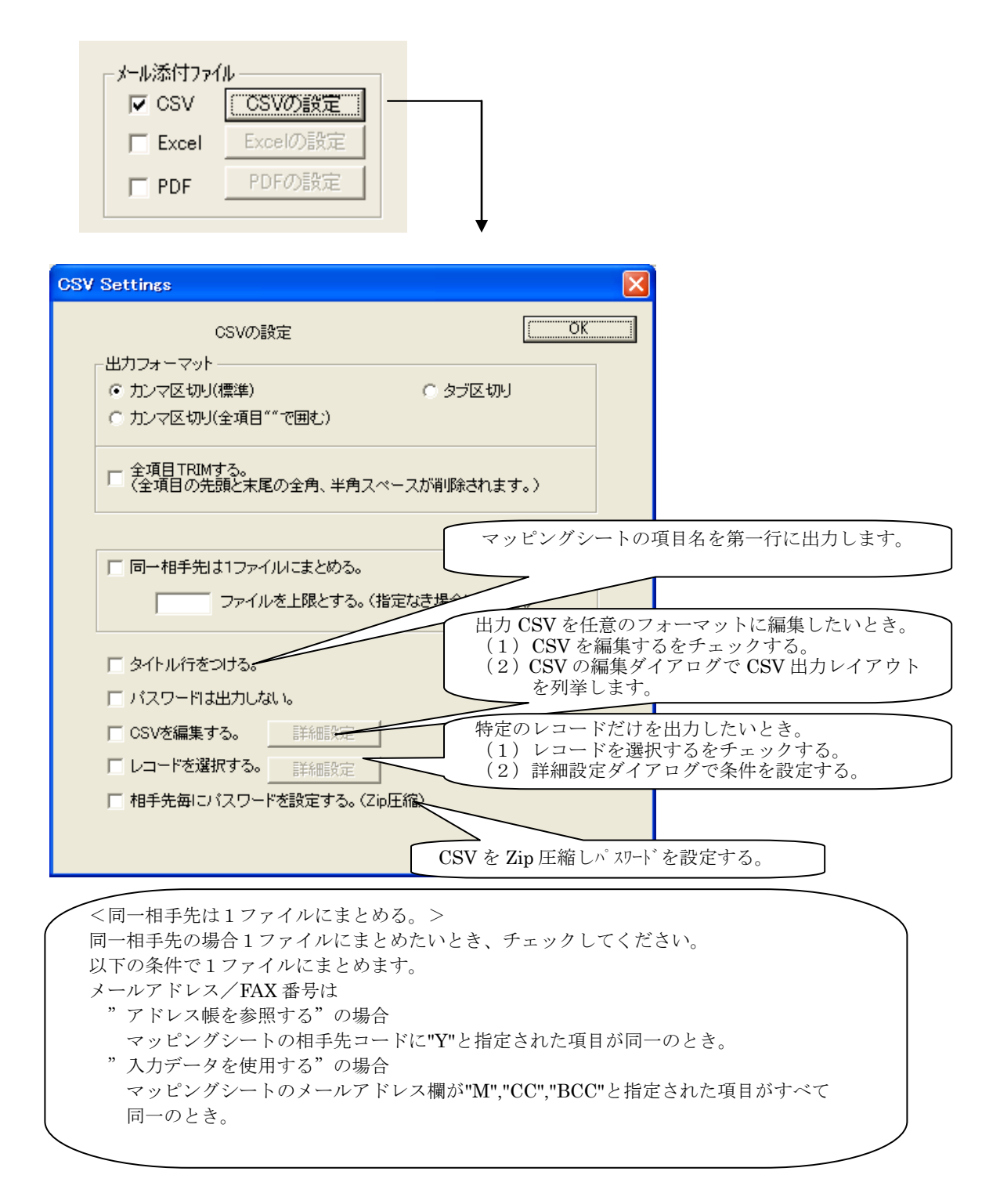

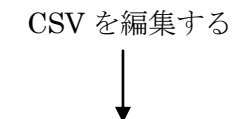

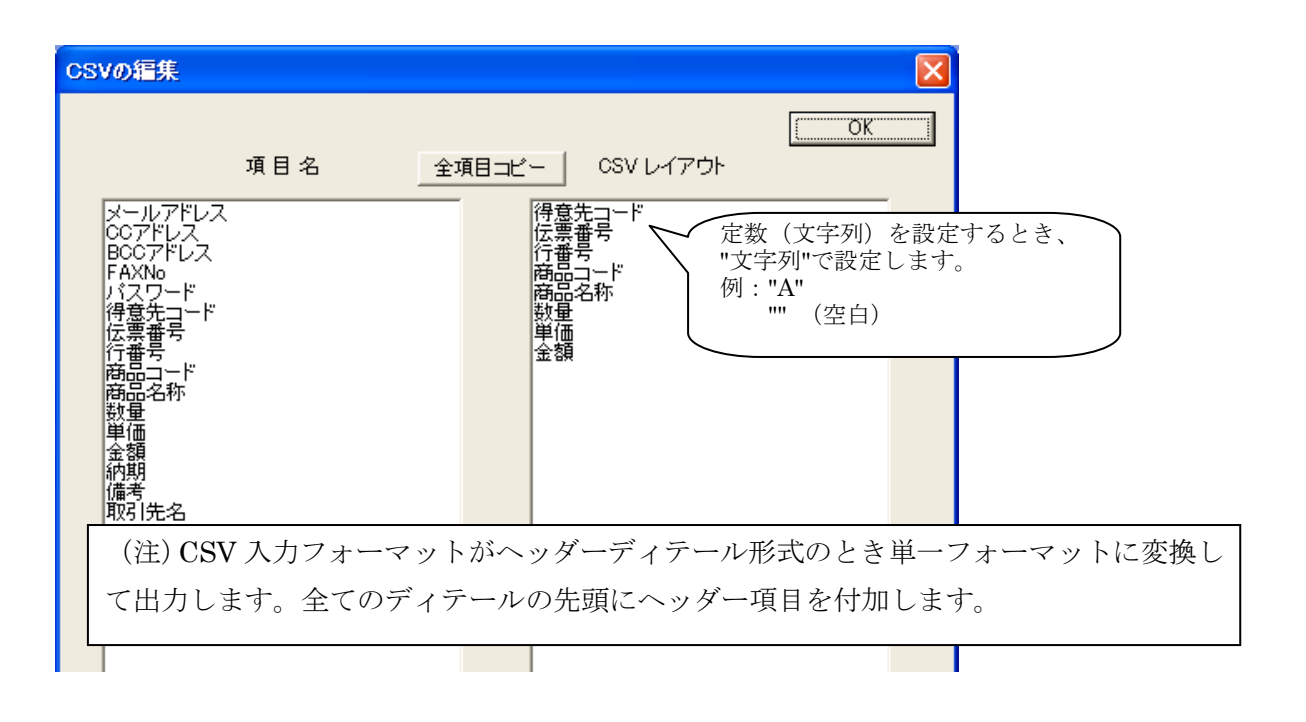

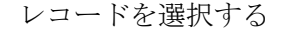

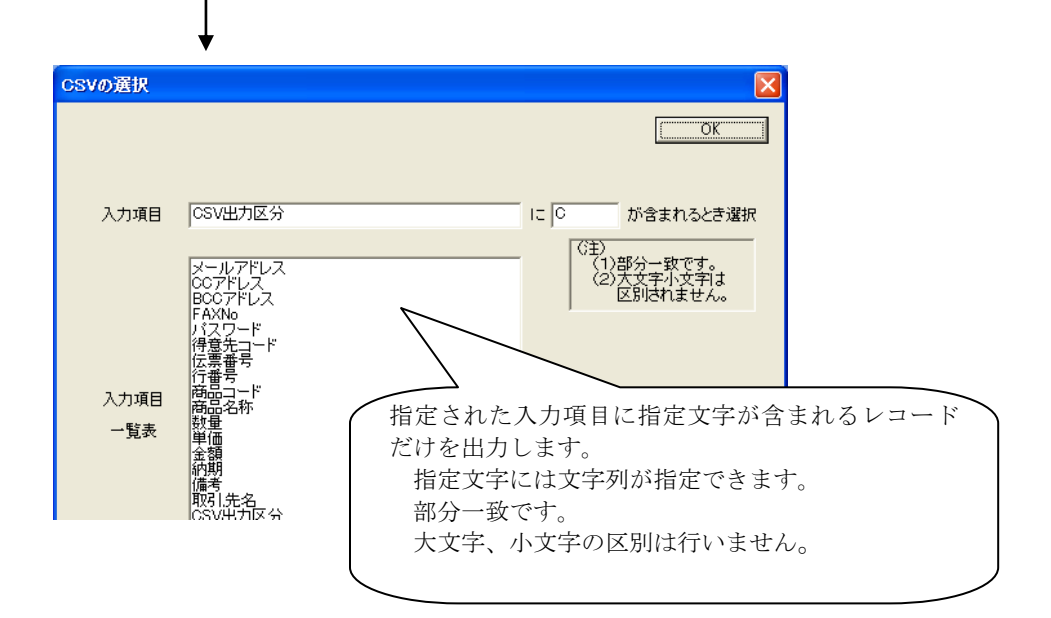

## **Excel** を添付(出力)する

 Excel を添付(出力)するにはメール添付ファイルの Excel チェックボックスを チェックしてください。詳細設定は Excel の設定ボタンで行います。

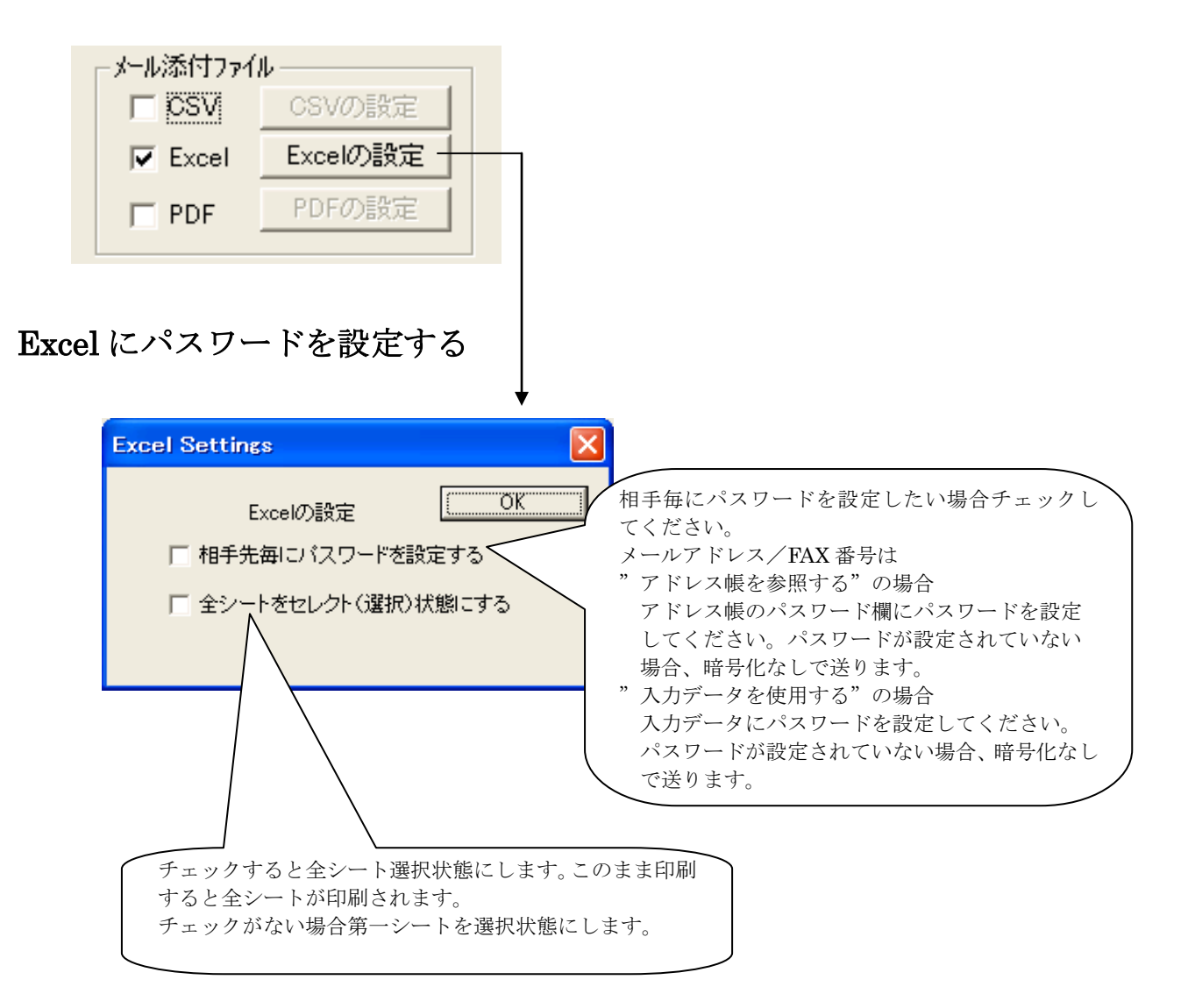

## PDF を添付(出力)する

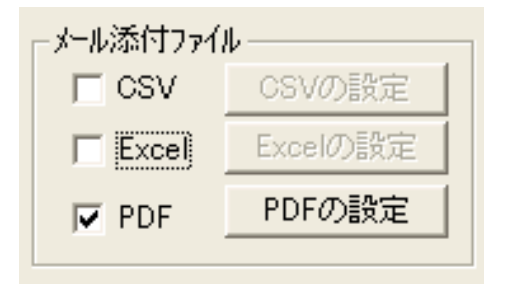

## PDF を暗号化する

(1) PDFの設定>相手先毎にパスワードを設定するをチェックしてください。

| PDF Settings                                                                                                    |     | ×    |
|----------------------------------------------------------------------------------------------------|-----|------|
| PDF の 設 定                                                                                                    |     | ОК   |
| ▶ 相手先毎にパスワードを設定する。                                                                                                    |     |      |
| セキュリティー<br>「 印刷は許可しない<br>「 テキスト、画像等の内容のコピー、抽出は許可しない<br>「 文書の変更を許可しない<br>「 注釈、捺印、フォームフィールドの追加、変更を許可しない<br>「 同一相手先は1つマイルにまとめる。 | ]   |      |
| ファイルを上限とする。(指定なき場合は無制限)                                                                                                    |     |      |
| PDF 157/18- Microsoft Office PDF Driver                                                                                      | ポート | NULL |
| PDF ドライバーの設定                                                                                                    |     |      |

(2) パスワードの設定

- メールアドレス/FAX 番号は
  - "**アドレス帳を参照する**"の場合、アドレス帳のパスワード欄にパスワードを設定し てください。パスワードが設定されていない場合、暗号化なしで送ります。
  - "入力データを使用する"の場合、入力データにパスワードを設定してください。 パスワードが設定されていない場合、暗号化なしで送ります。

## PDF のセキュリティーを設定する。

- (1) PDFの設定>セキュリティーの以下の項目をチェックしてください。
  - . 印刷は許可しない
  - . テキスト、画像等の内容のコピー、抽出は許可しない
  - . 文書の変更を許可しない
  - . 注釈、捺印、フォームフィールドの追加、変更を許可しない

## PDF の複数ページを1ファイルにする

(1) **PDF**の設定>同一相手先は1ファイルにまとめるをチェックしてください。 以下の条件とき1ファイルにまとめます。

メールアドレス/FAX 番号は

- "アドレス帳を参照する"の場合、マッピングシートの相手先コードに"Y"と指定された項目が同一のとき。
- "入力データを使用する"の場合、マッピングシートのメールアドレス欄が "M","CC","BCC"と指定された項目がすべて同一のとき。
- (2) 1ファイルの上限ページを設けたいとき

"ページを上限とする"欄に MAX ページを設定してください。

## 添付ファイル (CSV, Excel, PDF) を入力データで指定する。

添付ファイルの種類(CSV, Excel, PDF)を入力データでダイナミックに指定したい とき、以下の設定を行います

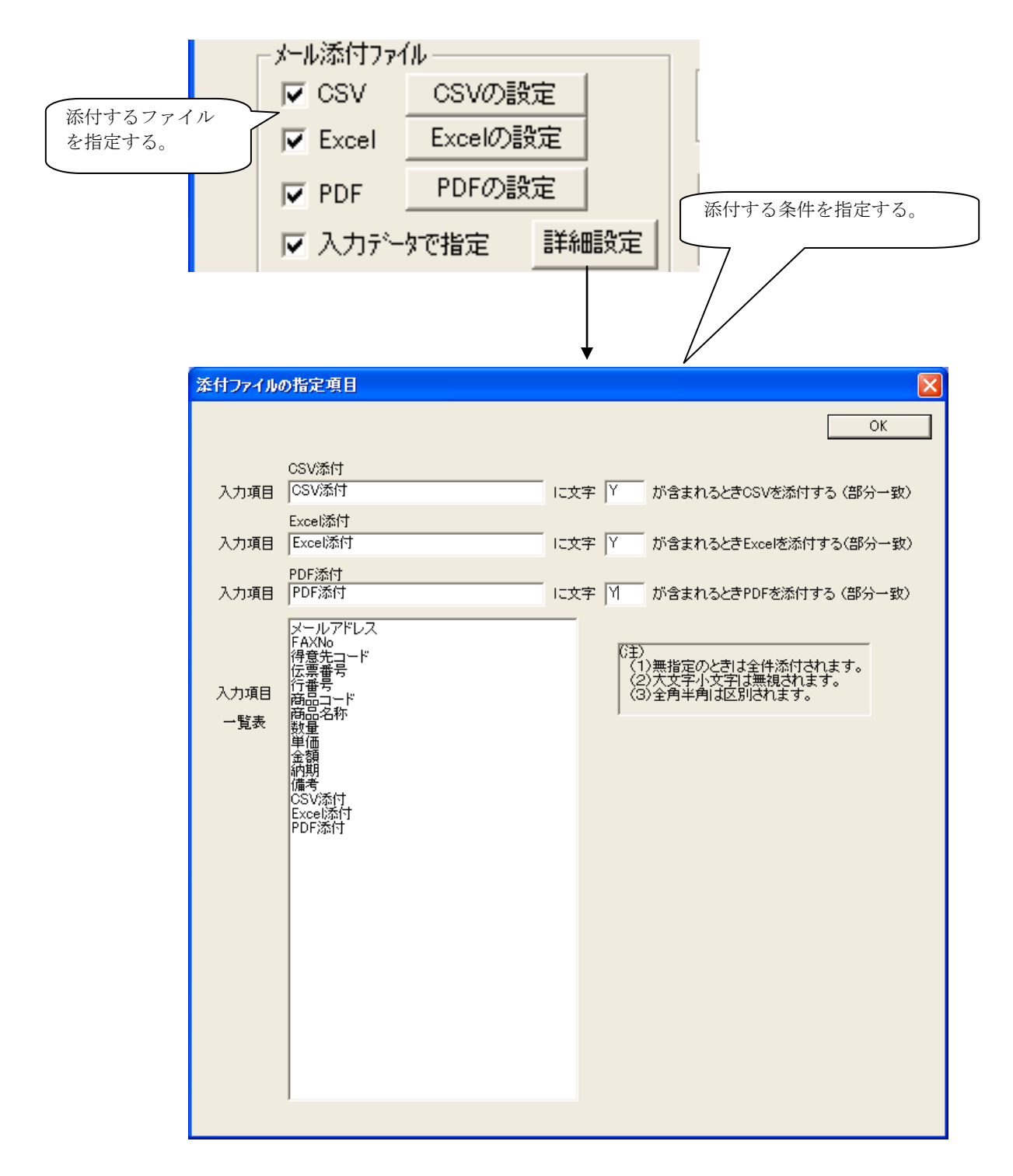

## すべてのメールに同じファイルを添付する。

(1)以下に設定されたフォルダー内にあるファイルをすべてのメールに添付され ます。(追加)

| 参照 リセット | フォルタ照会  |
|---------|---------|
|         | 参照 リセット |

ワンタイムパスワード

| パスワード ○ 固定 ● 772974 |  |
|---------------------|--|
| パマワード連絡メールの編集       |  |

ワンタイムパスワードとは

毎回異なるパスワードを生成(乱数発生)して暗号化します。 このパスワードは別メールで連絡します。

ワンタイムパスワードを指定した場合、マッピングシートで指定したパスワード情報が無 視されます。

パスワード連絡メールの編集は自由に行えます。

| パスワード連絡メール                                      |                                                                                                    | $\mathbf{X}$                                                                                                    |
|-------------------------------------------------|----------------------------------------------------------------------------------------------------|----------------------------------------------------------------------------------------------------|
| 件名                                              |                                                                                                    | <u>ОК</u>                                                                                                    |
| パスワードのご連絡                                       |                                                                                                    | 差込み方法                                                                                                    |
| 本 文 1<br>別メールでお送りしました暗号化ファイルのパスワードをお送り申し上       |                                                                                                    | 項目名<br>((メールアドレス))<br>((C)アドレス))<br>((FAXNo))<br>((行音先コード))<br>((行音先コード))<br>((行音告号))<br>((示書号))<br>((示書号))<br>((示書号))<br>((示書号))<br>((示書号))<br>((示書号))<br>((本書書))<br>((本書書))<br>((本書書))<br>((本書書))<br>((本書書))<br>((本書書))<br>((本書書))<br>((本書書))<br>((本書書))<br>((本書書))<br>((本書書))<br>((本書書))<br>((本書書))<br>((本書書))<br>((本書書))<br>((本書書))<br>((本書書))<br>((本書))<br>((本書))<br>((本書))<br>((本書))<br>((本書))<br>((本))<br>((本))<br>((-x))<br>((-x) |
| 本 文 2 (この部分は固定の情報が入ります。編集出来ません。)                |                                                                                                    | <<的99922<br><<備考>>><br><<取引先名>>                                                                                                    |
| <パスワード> <ファイル名><br>X000-X000 FFFFFFFFFFF        |                                                                                                    |                                                                                                    |
| λ τ 3                                           |                                                                                                    |                                                                                                    |
|                                                 | ExcelMailer                                                                                                    |                                                                                                    |
|                                                 | 住意の文字列が指定できます。<br>文字列中でくく >>で囲まれた部分1<br>くく >>内はマッピングシートで指定され                                                                                                    | はデータで置き換わります。<br>れた項目名を指定します。<< >> は半角です。                                                                                                    |
| ト記が既定値のメール内容です。                                 | 例:<<<月>>>月度ご請求明細<<請求<br><<月>>および<<請求書番号>>の部                                                                                                    | 書番号>><br>分がデータで置き換わります。                                                                                                    |
| この内容は自由に編集できます。<br>データの差し込みも行えます。<br>「差込み方法ボタン」 | *** 文字列の一部を抜き出したいと<br>先頭から数えてn文字目からL文字抜<br>後ろから数えてn文字目からL文字抜<br>後、請求書番号がA123456のとき<br><<請求書番号ド1.4>> A123<br><<:請求書番号   8.4.2>> 34<br><<:請求書番号   8.4.2>> 34<br><<:請求書番号   8.4.2>> 3456 指<br>全ての文字 | き ***<br>き出したいとき 〈〈請求書番号 Fn,L〉〉<br>き出したいとき 〈〈請求書番号 Bn,L〉〉<br>定文字数が大きい場合開始位置より後ろの<br>列が抜き出されます。                                                                                                    |
|                                                 | (注)n.Lは文字数です。バイト数では                                                                                                    | ありません。全角も半角も1文字です。                                                                                                    |
|                                                 | COK                                                                                                    |                                                                                                    |

## 出力ファイル名の設定

| 三出力ファイル名 |          |                                        |
|----------|----------|----------------------------------------|
| - 1734   |          | (************************************* |
| ○ 標準     | ◎ ユーザー設定 | 設定                                     |
|          |          |                                        |

出力ファイル名を自由に設定することができます。

標準:

送信先コード\_入力ファイル番号\_追番 の形式になります。 (アドレス帳を使用しないとき"送信先コード\_"部分は空白になります。) 送信先コード:送信相手先コード 入力ファイル番号:入力データフォルダーから読み込まれた入力データ順序番号 追番:入力ファイル毎の追番

ユーザー設定:

送信先コード\_独自の文字列の形式になります。

文字列中で<< >>で囲まれた部分はデータで置き換わります。

<< >>内はマッピングシートで指定された項目名を指定します。

<< >> は半角です。

例: <<月>>>月度ご請求明細<<請求書番号>>

<<月>>>および<<請求書番号>>の部分がデータで置き換わります。

\*\*\* 文字列の一部を抜き出したいとき \*\*\*

先頭から数えて n 文字目から L 文字抜き出したいとき <<請求書番号 | F,n,L>> 後ろから数えて n 文字目から L 文字抜き出したいとき <<請求書番号 | B,n,L>> 例:請求書番号が A123456 のとき

<<請求書番号|F,1,4>> A123

<<請求書番号|B,4,2>> 34

<<請求書番号|B,4,99>> 3456 指定文字数が大きい場合開始位置より後ろの 全ての文字列が抜き出されます。

(注) n,Lは文字数です。バイト数ではありません。全角も半角も1文字です。

なほ、高度な編集が必要な場合、2.3.5 差込み文字の編集をご覧ください。

シート名の編集

| - 出力ファイ,<br>○ 標準 ○ | ル名      | 目し設定                             |        | ŧ |
|--------------------|---------|----------------------------------|--------|---|
|                    |         |                                  | ↓<br>↓ |   |
|                    |         |                                  |        |   |
|                    | シート名    | 注文書                              |        |   |
|                    | 編集後シート名 | <<伝票番号>>                         |        |   |
|                    | 項目      | 名                                |        |   |
|                    |         | ドレス>><br>ス>><br>ノス>><br>・<br>ドヽヽ |        |   |

シート名を自由に編集することができます。

文字列中で<< >>で囲まれた部分はデータで置き換わります。
<< >>内はマッピングシートで指定された項目名を指定します。
<< >> は半角です。

例: <<月>>>月度ご請求明細<<請求書番号>>

<<月>>>および<<請求書番号>>の部分がデータで置き換わります。

\*\*\* 文字列の一部を抜き出したいとき \*\*\*

先頭から数えて n 文字目から L 文字抜き出したいとき <<請求書番号 | F,n,L>> 後ろから数えて n 文字目から L 文字抜き出したいとき <<請求書番号 | B,n,L>> 例:請求書番号が A123456 のとき

<<請求書番号|F,1,4>> A123

<<請求書番号|B,4,2>> 34

<<請求書番号|B,4,99>> 3456 指定文字数が大きい場合開始位置より後ろの 全ての文字列が抜き出されます。

(注) n,L は文字数です。バイト数ではありません。全角も半角も1文字です。

なほ、高度な編集が必要な場合、2.3.5 差込み文字の編集をご覧ください。

#### 複数ページの処理

データが1ページに収容できないとき、(或いはマッピングシートのグループ項目に "P"を指定した項目が変ったとき)の処理を指定します。

Excel テンプレートが複数シートを持つとき、データ貼り付け方法が変わります。 ご注意ください。 "複数 Sheet の Excel を作成する"をご参照ください。

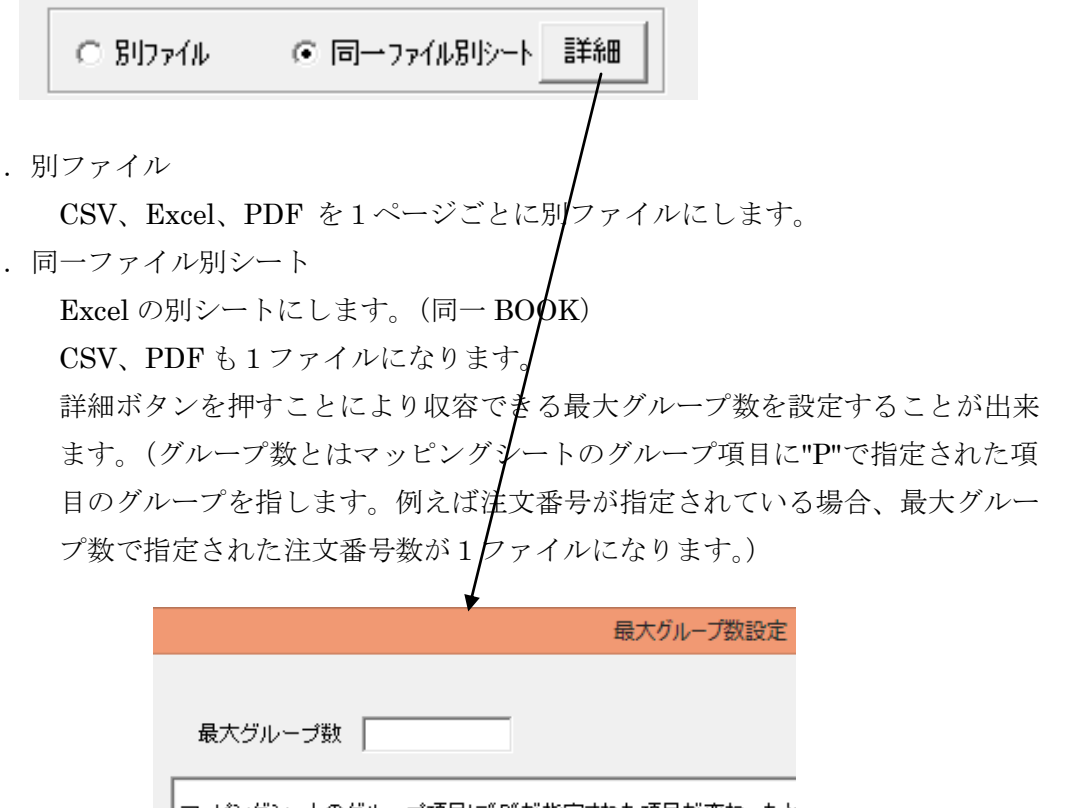

マッピングシートのグループ項目に、P「が指定された項目が変わったと "P"で指定されたグループの最大収容数を最大グループ数で設定する この値を超えると別EXCELファイルになります。 指定しない場合は無制限です。

なほ、マッピングシートのグループ項目に"Y"が設定された項目が変わったとき は別 EXCEL ファイルになります。こちらが優先されます。

#### 添付するファイルの最大数

同一相手先に複数のファイルを送るとき、複数の添付ファイルをつけることが できます。

デフォルト: 10

以下の条件が満たされるとき複数ファイルが添付されます。

(条件1)送信先メールアドレスが等しい(CC、BCCを含む)

(条件2)件名が等しい

(条件3)本文が等しい

## ファイルを添付しないメールを送る

メール添付ファイルの指定をすべてオフにします。 Excel テンプレート、マッピングシートは必要です。 マッピングシートの貼り付け指示(行、列)欄は 入力不要です。その他の設定はすべて必要です。

| メール添付ファイ | ัน       |
|----------|----------|
| CSV      | CSVの設定   |
| Excel    | Excelの設定 |
| PDF      | PDFの設定   |

#### internet FAX で送信する

インターネット FAX サービス会社と契約してください。 オプション>インターネット FAX サービス会社設定>会社を設定してください。

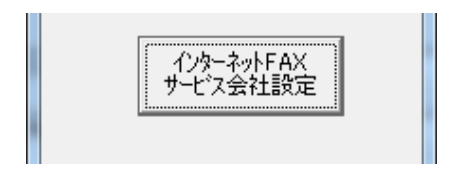

送信方法 FAX or メール FAX 併用 にしてください。 FAX に設定した場合

入力 CSV の FAX 項目に FAX 番号が入力されたデータのみ FAX 送信します。 メール FAX 併用の場合

入力 CSV の FAX 項目に FAX 番号が入力されたデータを FAX 送信し、

メールアドレス項目にメールアドレスが入力されたデータをメール送信します。

両方入っている場合、FAX、メール両方で送ります。

| FAX |      |
|-----|------|
|     | ▼ 設定 |

設定ボタン>契約 ID、パスワード、その他送信時必要な設定を行ってください。

## 入力データのバックアップ

入力データ(CSV形式データ)を自動的にバックアップします。 保存日数経過後、自動削除されます。 デフォルト値は C:¥ 及び 10日間です。 バックアップ不要のとき 0を設定してください。 ドライブと保存日数を設定してください。 バックアップフォルダは自動作成されます。

| נולג_<br>ייכ | <sup>ドータのバックアップ<br/>イル参照</sup> |                      |
|--------------|--------------------------------|----------------------|
| バックアップの設定    | Ē                              |                      |
| ドライブ<br>保存日数 | C.¥ 💌                          | <u>( OK</u><br>キャンセル |

## 送信データの保存

送信データを保存します。(CSV 形式、Excel 形式、PDF 形式、TIFF 形式) 保存場所と保存形式を指定してください。

一括:全ファイルを保存フォルダに一括保存します。

送信先毎:保存フォルダに送信先毎のサブフォルダが作成されその中に保存されます。

(この機能は"メールアドレス/FAX 番号はアドレス帳を参照する"場合のみ) 削除処理について

これは原始伝票になりますので、システムでは自動的に削除しません。

ユーザー様毎の社内規定に基づき、アーカイブに移動後削除してください。

| 送信データの保存 ファイル参照 設定 |      |
|--------------------|------|
| 送信データの保存           | ×    |
|                    | (OK  |
| 保存場所               | 参照   |
| _保存形式              |      |
| ◎ 保存しない ○ 一括 ○ ;   | 送信先每 |
|                    |      |

(注) MailConnect で送信するとき、MailConnect で別にバックアップが取られます。 保存日数は既定値 10 日です。(自由に変更できます。)

## ログインパスワードの設定

業務毎にログインパスワードを設定することが出来ます。

| CK     CK     マニュアル ライセンス     Dゲインパ・スワート     設定     送信環境     K信環境     CK     マニュアル     マニュアル     マニュアル     マニュアル     マニュアル     マニュアル     マニュアル     マニュアル     マニュアル     マニュアル     マニュアル     マニュアル     マニュアル     マニュアル     マニュアル     マニュアル     マニュア     マニュア     マニュア     マニュア     マニュア     マニュア     マニュア     マニュア     マニュア     マニュア     マニュア     マニュア     マニュア     マニュア     マニュア     マニュア     マニュア     マニュア     マニュア     マニュア     マニュア     マニュア     マニュア     マニュア     マニュア     マニュア     マニュア     マニュア     マニュア     ロ     マニュア     マニュア     マニュア     マニュア     マニュア     マニュア     マニュア     マニュア     マニュア     マニュア     マニュア     マニュア     マニュア     マニュア     マニュア     マニュア     マニュア     マー     マニュア     マニュア     マニュア     マニュア     マニュア     マニュア     マー     マニュア     マニュア     マニュア     マニュア     マニュア     マニュア     マニュア     マニュア     マニュア     マニュア     マニュア     マニュア     マニュア     マニュア     マニュア     マー     マニュア     マニュア     マニュア     マニュア     マニュア     マニュア     マニュア     マニュア     マニュア     マニュア     マニュア     マニュア     マニュア     マニュア     マニュア     マニュア     マニュア     マー     マニュア     マニュア     マニュア     マニュア     マニュア     マー     マニュア     マニュア     マニュア     マニュア     マニュア     マニュア     マニュア     マニュア     マニュア     マニュア     マニュア     マニュア     マニュア     マニュア     マニュア     マニュア     マニュア     マニュア     マニュア     マニュア     マー     マニュア     マニュア     マニュア     マニュア     マニュア     マニュア     マニュア     マニュア     マニュア     マニュア     マニュア     マニュア     マニュア     マニュア     マニュア     マニュア     マニュア     マニュア     マニュア     マニュア     マニュア     マニュア     マニュア     マニュア     マー     マニュア     マニュア     マニュア     マニュア     マー     マニュア     マニュア     マニュア     マニュア     マニュア     マニュア     マニュア     マニュア     マニュア     マニュア     マー     マニュア     マニュア     マー     マー |             |         |
|----------------------------------------------------------------------------------------------------|-------------|---------|
|                                                                                                    | ログインパスワード設定 |         |
|                                                                                                    | ユーザーID      | ОК      |
|                                                                                                    |             | 新規      |
|                                                                                                    |             | パスワート変更 |
|                                                                                                    |             | 削除      |
|                                                                                                    |             |         |
| ログインパスワード新規                                                                                                    |             |         |
|                                                                                                    | C OK        |         |
| ユーザーID                                                                                                    |             |         |
| л°スワ−ド                                                                                                    |             |         |
| パマワードの<br>確認入力                                                                                                    |             |         |
|                                                                                                    |             |         |

## 2.3.2 メール電文テンプレートの編集

送信するメールの件名と本文を設定します。

送信しない場合不要です。

| 🖡 Sample_Mail_template.txt - メモ帳 📃 🗖 🔀   |        |
|------------------------------------------|--------|
| ファイル(E) 編集(E) 書式(Q) 表示       <           | 皆定します。 |
| <<取引先名>> 御中                              |        |
| いつもお世話になり、有り難うございます。                     |        |
| 株式会社グローバルネットワークより貴社への注文データを<br>お送りいたします。 |        |
| 注文ファイルは添付ファイルをExcelで開いてご確認ください。          |        |
| 尚、注文請書に納期を入れてご返送ください。                    |        |
| ************************************     |        |
| 株式会社グローバル・ネットワーク<br>******************** |        |
|                                          |        |
|                                          |        |
|                                          |        |

本文中に明細行を挿入することもできます。

#### <EachLine>

ここに<< >>で差し込み項目を指定します。どのような組み合わせでも何行あっても問題ありません。 なほ、編集機能は2.3.5 差込み文字の編集をご覧ください。 本文中何か所でも挿入できます。

#### <End-EachLine>

例:

| 商品名 | 数量 | 単価 | 金額 |
|-----|----|----|----|
|     |    |    |    |

<EachLine>

<<商品名称|wid, 20, B,, T>> <<数量|Num|Wid, 8>><<単価|Num, @,,2|width, 8, B>><<金額|Num, ¥|wid, 15, B>> <End-EachLine>

\_\_\_\_\_

編集詳細は2.3.5 差込み文字の編集をご覧ください。

結果がこのようになります。(対象入力行が3行あった場合)

| <br>商品名<br>         | 数量  | 単価     | 金額           |
|---------------------|-----|--------|--------------|
| RS232C コネクター        | 500 | @30.00 | ¥1, 500, 000 |
| USB コネクター           | 500 | @25.50 | ¥1, 275, 000 |
| RS232C コネクター XA タイプ | 500 | @30.00 | ¥1, 500, 000 |

## 2.3.3 Excel テンプレートの編集

送信する Excel のテンプレートを編集します。 自由に設計してください。

グループ行には各ページの最初のレコードの値がセットされます。

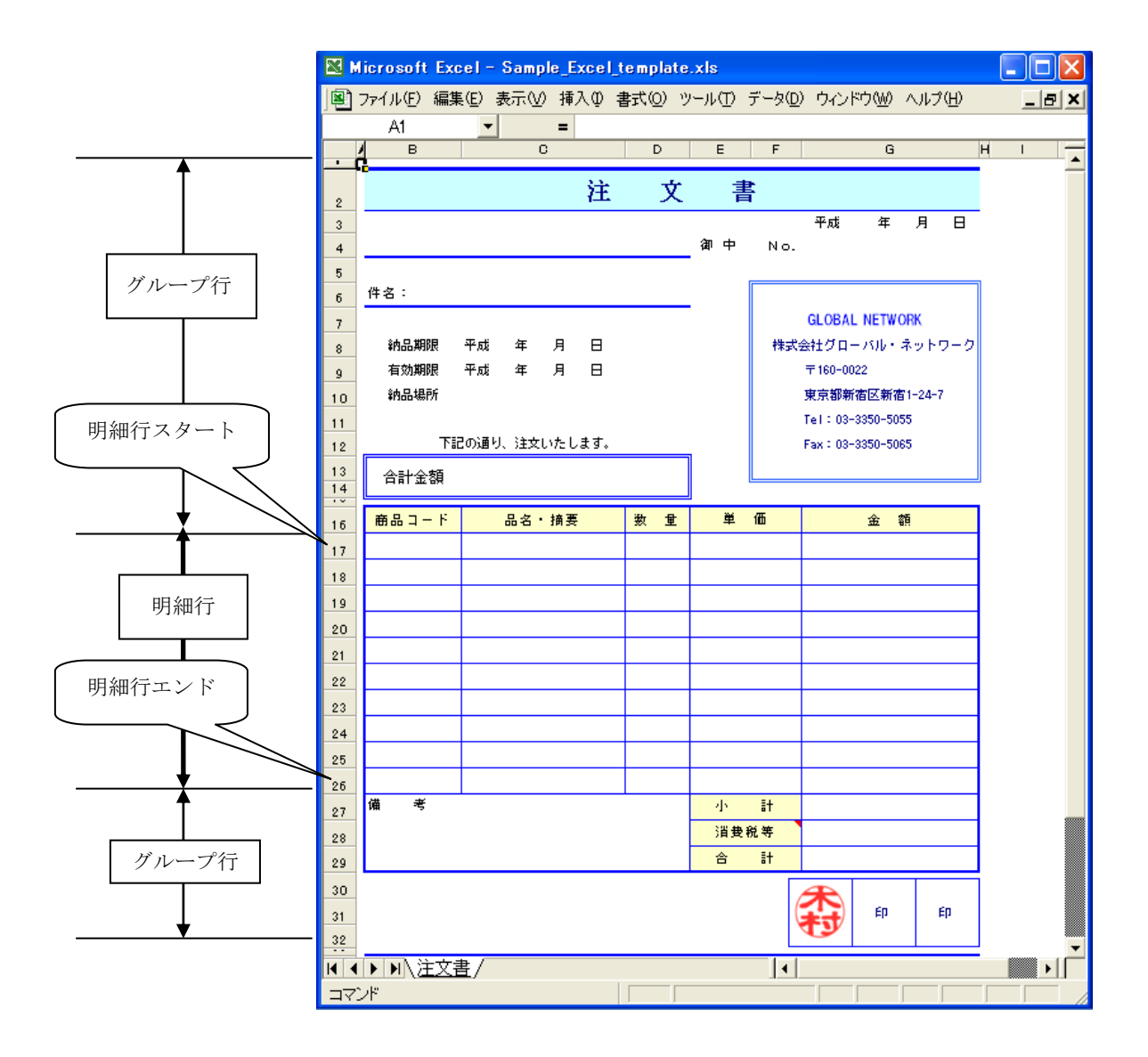

#### シートの保護を設定する

#### (1) エクセルテンプレートの非保護領域を設定します。

- 1. 保護しないセルをセレクトする。
- 2.書式—>セル
   保護タブを選択
   ロックをオフにする

エクセルテンプレートにはシートの保護 (ツール>保護>シートの保護) を設定しないでください。 <u>ExcelMailer</u>が自動設定します。

(2)シートの保護解除のパスワードを設定する。

| Excel テンプレー           | -ト       |                  |          |    |
|-----------------------|----------|------------------|----------|----|
| マッピングシート              |          |                  |          |    |
| シートの保護(パ              | 29-к) Г  |                  |          |    |
| - メール添付ファイル・<br>□ CSV | CSVの設定   | -出力ファイル名<br>④ 標準 | ○ ユーザー設定 | 設定 |
| Excel                 | Excelの設定 | FAX              |          |    |
|                       | ここに設定する  |                  |          |    |

パスワードを設定しない場合、プロテクトされません。

(注)エクセルはシートの保護を設定した場合、ロックを解除した領域以外は全面プロテクトされます。

## 2.3.4 マッピングシートの編集

CSV 入力レイアウトと出力 Excel との項目毎マッピングを指定します。 マッピングシートは入力ファイル形式、アドレス帳使用、 グルーピング指定によりマッピングシートタイプが異なります。 サンプルが以下のフォルダにあります。

<u>C:¥GlobalNetwork Software¥</u>ExcelMailer¥Original\_Tepplate **▲** 

<u>C:¥GlobalNetwork\_Software¥</u>ExcelMailer¥Template<sup>▲</sup>にコピーして

お使いください。

マッピングシートタイプはセル(R1,C1)に表示されています。

旧バージョンとの互換性のため、ここがブランクのときは"X01"とみなします。

|            | 単一 Format           | ヘッダーディテール |
|------------|---------------------|-----------|
| アドレス帳を参照する | X01                 | X03       |
|            |                     |           |
|            | X01-1               |           |
|            | (1 レコードで 1 ファイル作る時) |           |
| 入力データを使用する | X02                 | X04       |
|            |                     |           |
|            | X02-1               |           |
|            | (1 レコードで 1 ファイル作る時) |           |

マッピングシートタイプ

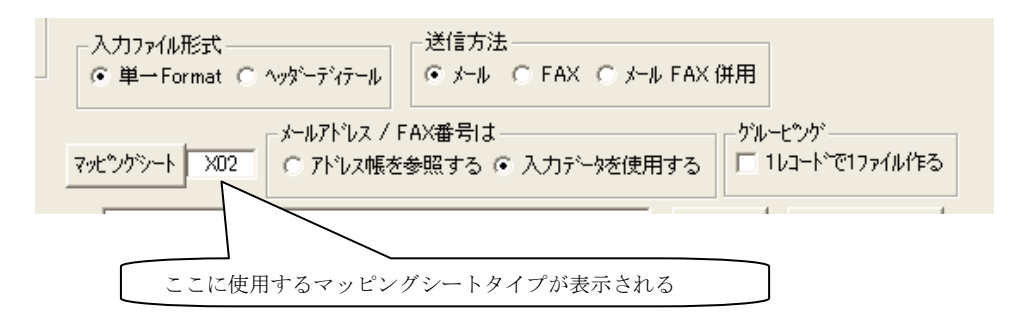

(注) テンプレート保管フォルダ

(<u>C:¥GlobalNetwork Software¥</u>ExcelMailer¥Template) には

実行時、実行形式マッピングシート(XXXXXXXXXX.TPL)が自動作成されます。

(注) <u>C:¥GlobalNetwork Software¥</u>はインストール先フォルダーです。

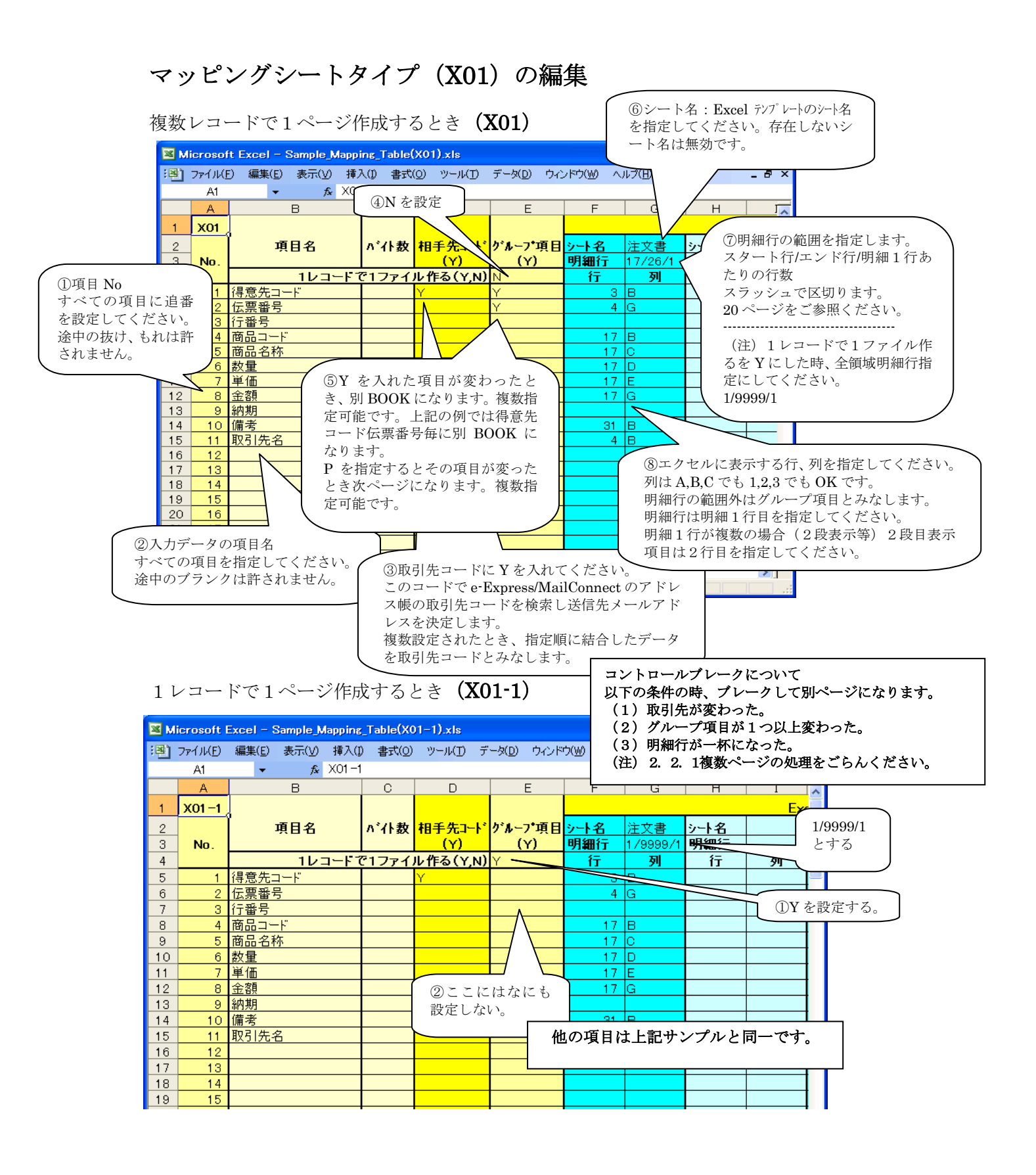

| マン                                                                                                    |                                                                                                    | ディブ (A02) の 柵条                                                                                                    |
|----------------------------------------------------------------------------------------------------|----------------------------------------------------------------------------------------------------|----------------------------------------------------------------------------------------------------|
| 夏数レ                                                                                                    | コードで1ペー                                                                                                    | ジ作成するとき( <b>X02</b> ) / ===================================                                                                                                    |
|                                                                                                    |                                                                                                    | $( < y - \mu 送信項目 > $ ( $< y - \mu Z $ ) ( $( y - \mu Z )$ ) ( $( y - \mu Z )$ ) ( $( ( y - \mu Z )$ ) ) ( ( ( ( ( ( ( ( ( ( ( ( ( ( ( ( |
| Microso                                                                                                    | oft Excel - Sample_Mappir                                                                                                    | z Table(X02).xls CCアドレス項目:CC                                                                                                    |
| <ol> <li>ファイル(</li> </ol>                                                                                                    | (E) 編集(E) 表示(⊻) 挿入                                                                                                    | D 書式(O) ツール(D データ BCC アドレス項目: BCC                                                                                                    |
|                                                                                                    | <b>▼</b> fx X02                                                                                                    | N を設 Return-Path 項目: Return-Path                                                                                                    |
| A                                                                                                    | В                                                                                                    | C D P From 項目:From<br>Reply-To 項目:Reply-To                                                                                                    |
| X02                                                                                                    | -                                                                                                    | <u>→→ルアドレス(M)</u> 〈FAX 送信項目〉                                                                                                    |
| 2                                                                                                    | 項目名                                                                                                    | <mark> ^ * 化数 Fax番号(F)</mark> ク                                                                                                    |
| 3 <b>NO</b> .<br>4                                                                                                    | 11/2                                                                                                    | FAX-CC 項目: FAX-CC                                                                                                    |
| 5 1                                                                                                    | メールアドレス                                                                                                    | FAX-BCC 項目:FAX-BCC                                                                                                    |
| 3 2                                                                                                    | <u> CCアドレス</u>                                                                                                    | CC FAX-From 項目: FAX-From                                                                                                    |
| / <u>3</u><br>8 4                                                                                                    |                                                                                                    | 800 <パスワード項目>                                                                                                    |
| 3 5                                                                                                    | パスワード                                                                                                    | P     パスワード項目:P                                                                                                    |
| 0 6                                                                                                    | 得意先コード                                                                                                    | Y<br>メール送信時 M け必須です                                                                                                    |
| 1 7                                                                                                    | <u> 伝票番号</u><br>行 <del> </del> 行 <del> </del> そ                                                                                                    | FAX 送信時 F は必須です。                                                                                                    |
| 3 9                                                                                                    | 商品コード                                                                                                    | その他の項目は任意です。                                                                                                    |
| 4 10                                                                                                    | 商品名称                                                                                                    | 大文字、小文字の区別はありません。                                                                                                    |
| 5 11                                                                                                    | 数重                                                                                                    | EM CC_BCC FAX-CC_FAX-BCC                                                                                                    |
| 7 13                                                                                                    | <u>金</u> 麵                                                                                                    | 項目はデータ中にセミコロン";"で区切って複数アドレスを指                                                                                                    |
| 8 14                                                                                                    | 袖 他の項目は X                                                                                                    | 1 (24 ページ) と同一です。 できます。(F項目は"*"でも区切れます。)                                                                                                    |
| 9 15                                                                                                    | 備:                                                                                                    | 他の項目は複数指定できません。                                                                                                    |
| 1 17                                                                                                    | <u> </u>                                                                                                    | FAY 送信会社が複巻アドレス送信を出ポート」ていたい提合                                                                                                    |
| 2 18                                                                                                    |                                                                                                    |                                                                                                    |
|                                                                                                    |                                                                                                    | Fに複数アドレスの指定はできません。                                                                                                    |
| 3 19                                                                                                    |                                                                                                    | F に複数アドレスの指定はできません。<br>また、FNX LogViewer を使っているとき                                                                                                    |
| 23 19<br>14 20                                                                                                    | Mapping /                                                                                                    | Fに複数アドレスの指定はできません。<br>Fに複数アドレスの指定はできません。<br>また、FNX LogViewer を使っているとき<br>Fに複数アドレスの指定はできません。                                                                                                    |
| 23 19<br>24 <u>20</u><br>マンド                                                                                                    | Mapping/                                                                                                    | FICiを超アドレスの指定はできません。<br>また、FNX LogViewer を使っているとき<br>FICi複数アドレスの指定はできません。<br>====================================                                                                                                    |
| 23 <u>19</u><br>24 <u>20</u><br>イ・ドバ<br>マンド                                                                                                    | Mapping/                                                                                                    | F に複数アドレスの指定はできません。<br>また、FNX LogViewer を使っているとき<br>F に複数アドレスの指定はできません。<br>====================================                                                                                                    |
| 23 19<br>14 20<br>イ・ドヘ<br>マンド                                                                                                    | <u>Mapping</u> /<br>ードで1ページ                                                                                                    | File       File         File       File         File                                                                                                    |
| 23 <u>19</u><br>24 <u>20</u><br>・・ NA<br>マンド                                                                                                    | <u>Mapping</u> /<br>ードで1ページ(                                                                                                    | Find End Link (2017)       Find End Link (2017)         Find End Link (2017)       Find End Link (2017)         Find End Li                                                                                                    |
| 23 <u>19</u><br>24 <u>20</u><br>マンド<br>- レコ・                                                                                                    | Mapping/<br>ードで1ページ(<br>psoft Excel - Sample_Map)                                                                                                    | Image: Application of the image of the image.         Image of the image of the image of                                                                                           |
| 23 <u>19</u><br>24 <u>20</u><br>マンド<br>                                                                                                    | Mapping/<br>ードで1ページ(<br>psoft Excel - Sample_Map<br>(J)/(E) 編集(E) 表示(y) 挿                                                                                                    | Fic複数アドレスの指定はできません。     Fic複数アドレスの指定はできません。     Fic参数アドレスの指定はできません。     Fic参数ア・Fic参数ア・Fic参数     Fic参数ア・Fic参数     Fic参数ア・Fic参数     Fic参数ア・Fic参数     Fic参数ア・Fic参数     Fic参数ア・Fic参数     Fic参数ア・Fic参数     Fic参数ア・Fic参数     Fic参数ア・Fic参数     Fic参数ア・Fic参数     Fic参数ア・Fic参数     Fic参数ア・Fic参数     Fic参数ア・Fic参数     Fic参数                                          |
| 23 <u>19</u><br>24 <u>20</u><br>マンド<br>レコ・<br><sup>I</sup> III ファイ                                                                                                    | Mapping/<br>ードで1ページ(<br>psoft Excel - Sample Map<br>(JJJC) 編集(E) 表示(V) 挿<br>A1 ・ 余 XC                                                                                                    | Fic複数アドレスの指定はできません。     Fic複数アドレスの指定はできません。     Fic複数アドレスの指定はできません。     Fic複数アドレスの指定はできません。     Fic複数アドレスの指定はできません。     Fic複数アドレスの指定はできません。     Fic複数アドレスの指定はできません。     Fic複数アドレスの指定はできません。     Fic複数アドレスの指定はできません。     Fic複数アドレスの指定はできません。     Fic復数アドレスの指定はできません。     Fic復数アドレスの指定してきません。     Fic復数アドレスの指定はできません。     Fic復数アドレスの指定です。     Fic復数アドレスの指定です。     Fic復数アドレスの指定できません。     Fic復数アドレスの指定できません。     Fic復数reficftをはため     Fic6本reficftをはため     Fic6本refi                                       |
| 3 19<br>3 19<br>4 20<br>4 → H\<br>マンド<br>Micro<br>1 3 774<br>1 774                                                                                                    | Mapping/<br>ードで1ページ(<br>psoft Excel - Sample Map)<br>(JI/E) 編集(E) 表示(Y) 挿<br>A1 ・ な XC<br>A B                                                                                                    | Find 型 Find 型 Find T Find T Find                                                                |
| 13<br>19<br>4<br>20<br>・<br>・<br>リ<br>マンド<br>図<br>Miero<br>・<br>・<br>1<br>X0                                                                                                    | Mapping/<br>ードで1ページ(<br>psoft Excel - Sample Map)<br>(JICE) 編集(E) 表示(Y) 挿<br>A1 $\leftarrow$ $f_{K}$ XC<br>A B<br>D2-1                                                                                                    | Find 型 Find 型 Find D Find D Find                                                                |
| 3<br>19<br>19<br>20<br>10<br>20<br>3<br>10<br>10<br>20<br>10<br>20<br>10<br>20<br>10<br>20<br>10<br>20<br>10<br>20<br>10<br>10<br>10<br>10<br>10<br>10<br>10<br>10<br>10<br>1                                                                                                    | Mapping/<br>ードで1ページ(<br>pooft Excel - Sample_Map)<br>() $\mu$ (E) 編集(E) 表示(M) 挿<br>A1  ・ $\hat{\kappa}$ XC<br>A B<br>D2-1,<br>項目名                                                                                                    | In Let a Law 後の       File 2 - Nin Foreita visit         File 2 - Nin Foreita visit       File 2 - Nin Foreita visit         File 2 - Nin Foreita visit       File 2 - Nin Foreita visi                                                                                                    |
| 3<br>19<br>4<br>20<br>4<br>20<br>3<br>1<br>20<br>3<br>1<br>20<br>1<br>20<br>1<br>20<br>1<br>20<br>1<br>20<br>1<br>20<br>1<br>20<br>1<br>20<br>1<br>20<br>1<br>20<br>1<br>20<br>1<br>20<br>1<br>20<br>1<br>20<br>20<br>20<br>20<br>20<br>20<br>20<br>20<br>20<br>20                                                                                                    | ードで1ページ(<br>pooft Excel - Sample Map)<br>(I)KE) 編集(E) 表示(y) 挿<br>A1 ← & XC<br>A B<br>D2-1<br>項目名<br>No.                                                                                                    | Ind Land Land Land Land Land Land Land La                                                                                                    |
| 3     19       3     19       4     20       ↓     ▶       ↓     ▶       ↓     ↓       ↓     ↓       ↓     ↓       ↓     ↓       ↓     ↓       ↓     ↓       ↓     ↓       ↓     ↓       ↓     ↓       ↓     ↓       ↓     ↓       ↓     ↓       ↓     ↓       ↓     ↓       ↓     ↓       ↓     ↓       ↓     ↓       ↓     ↓       ↓     ↓       ↓     ↓       ↓     ↓       ↓     ↓       ↓     ↓       ↓     ↓       ↓     ↓       ↓     ↓       ↓     ↓       ↓     ↓       ↓     ↓       ↓     ↓       ↓     ↓       ↓     ↓       ↓     ↓       ↓     ↓       ↓     ↓       ↓     ↓       ↓     ↓       ↓     ↓       ↓     ↓       ↓     ↓ | ードで1ページ(<br>pooft Excel - Sample Mapril<br>(I)(E) 編集(E) 表示(y) 構<br>A1 ◆ ☆ XC<br>A B<br>D2-1<br>項目名<br>No.                                                                                                    | Find 型 Find 型 Find The Sector D Find 型 Find The Sector D Find The Sector D Find T                                                                |
| 3     19       3     19       4     20       ↓     ▶       ↓     ▶       ↓     ↓       ▼     ✓       ▲     ✓       ↓     ↓       ↓     ↓       ↓     ↓       ↓     ↓       ↓     ↓       ↓     ↓       ↓     ↓       ↓     ↓       ↓     ↓       ↓     ↓       ↓     ↓       ↓     ↓       ↓     ↓       ↓     ↓       ↓     ↓       ↓     ↓       ↓     ↓       ↓     ↓       ↓     ↓       ↓     ↓       ↓     ↓       ↓     ↓       ↓     ↓       ↓     ↓       ↓     ↓       ↓     ↓       ↓     ↓       ↓     ↓       ↓     ↓       ↓     ↓       ↓     ↓       ↓     ↓       ↓     ↓       ↓     ↓       ↓     ↓       ↓     ↓       ↓     ↓ | →ドで1ページ(<br>pooft Excel - Sample Map)<br>(JI(E) 編集(E) 表示(V) 挿<br>A1 ・ & XC<br>A B<br>D2-1<br>項目名<br>No.<br>1 メールアドレス<br>2 COアドレス<br>3 BCCアドレス                                                                                                    | Find Dirac Line (2007)     Find Dirac Line (2007)       Find Dirac Line (2007)     Find Dirac Line (2007)       Find Dirac Line (2007)                                                                                                    |
| 19       19       10       10       10       10       10       10       10       10       10       10       10       10       11       10       12       13       14       15       16       17       18                                                                                                    | ードで1ページ(<br>pooft Excel - Sample Map)<br>(JI(E) 編集(E) 表示(V) 挿<br>A1 ◆ & XC<br>A B<br>D2-1<br>項目名<br>No.<br>1 メールアドレス<br>2 COアドレス<br>3 BCCアドレス<br>4 FAXNo                                                                                                    | Find と Tax Lin と (A) Cash Table 2 - Ai Table 2 - Ai                                                  |
| 19       19       19       10       10       10       10       11       20       3       4       5       6       7       8       9       10                                                                                                    | →ドで1ページ(<br>pooft Excel - Sample, Mapping/<br>())(E) 編集(E) 表示(y) 挿<br>A1 ・ & XC<br>A B<br>D2-1<br>項目名<br>No.<br>1 メールアドレス<br>2 CCアドレス<br>3 BCCアドレス<br>4 FAXNo<br>5 パスワード<br>() 「第一一」、                                                                                                    | Find Windows     Find Windows     Find Windows <td< td=""></td<>                                                                                                    |
| 19       19       19       10       10       10       11                                                                                                    | Mapping/  → ドで1ページ( psoft Excel - Sample Map)   (ル(E) 編集(E) 表示(M) 挿   A1    ▲ B   D2-1   No.   1 メールアドレス   2 CCアドレス   3 BOCアドレス   4 FAXNo   5 バスワード   6 得意先コード   7 伝要番号                                                                                                    | Fic複数アドレスの指定はできません。       Fic複数アドレスの指定はできません。       また、FNX LogViewer を使っているとき       Fic複数アドレスの指定はできません。       また、FNX LogViewer を使っているとき       Fic複数アドレスの指定はできません。       また、FNX LogViewer を使っているとき       Fic複数アドレスの指定はできません。       また、FNX LogViewer を使っているとき       Fic複数アドレスの指定はできません。       また、FNX LogViewer を使っているとき       Fic複数アドレスの指定はできません。       Return・Path 項目および FAX-Return・Path 項目で SMTP 認証       行うとき、メールアドレス ユーザーID パスワード 形式の       力を行ってください。(1 文字以上の半角スペースで区切ります。       SMTP 認証を行わないときユーザーID パスワードは不要です。       Pop before SMTP 認証には対応しておりません。       A(9 書式(0) ツール(D) デー丸(0) ウィンドウ(M)       2-1       C       D       Fax番号(f)       パトラム(1/9909/1)       Yを設定する。       A       A       A       A       A       A       A       A       A       A       A       A       A       A       A       B       A       A       A       A       B       B       B       B       B       B       B        B                                                                                                    |
| 19       19       19       10       10       10       1       1       1       1       2       3       4       5       6       7       8       9       10       11       12                                                                                                    | Mapping/ Mapping/ Osoft Excel - Sample Mapping/ (川(E) 編集(E) 表示(Y) 挿 A1 ◆ かべん B02-1, No. 1 メールアドレス 2 CCアドレス 3 B0Cアドレス 4 FAXNo 5 バスワード 6 得意先コード 7 伝票番号 8 行番号                                                                                                    | Image: Second Second Seco                                                  |
| 19       19       19       10       10       1       2       3       1       2       3       4       5       6       7       8       9       10       11       12       13       44                                                                                                    | Mapping/ Mapping/ Sooft Excel - Sample Mapping/ (I/LE) 編集(E) 表示(Y) 挿 A B D2-1, T 月日名 No. 1 メールアドレス 2 COアドレス 3 BOCアドレス 3 BOCアドレス 4 FAXNo 5 パスワード 6 得意先コード 7 伝票番号 8 行番号 9 商品コード 4 Pagete                                                                                                    | Fic 複数アドレスの指定はできません。       Fic 複数アドレスの指定はできません。       また、FNX LogViewer を使っているとき       Fic 複数アドレスの指定はできません。       また、FNX LogViewer を使っているとき       Fic 複数アドレスの指定はできません。       また、FNX LogViewer を使っているとき       Fic 複数アドレスの指定はできません。       また、FNX LogViewer を使っているとき       Fic 複数アドレスの指定はできません。       また、FNX LogViewer を使っているとき       Fic 複数アドレスの指定はできません。       Et に複数アドレスの指定はできません。       Et に複数アドレスの指定はできません。       Fic 複数アドレスの指定はできません。       Et に複数アドレスの指定はできません。       Et に複数アドレスの指定はできません。       Et に換数アドレスの指定はできません。       Fic 複数アドレスの指定はできません。       Et に換数アドレスの指定はできません。       Fic 複数アドレスの指定はできません。       Fic 複数アドレスの指定はできません。       Fic 複数アドレスの指定はできません。       Fic 複数アドレスの指定はできません。       Fic 複数アドレスの指定はできません。       SMTP 認証を行わないときユーザーID パスワードは不要です。       Pop before SMTP 認証には対応しておりません。       A(0 書式(0) ツール(D) データ(0) ウィンドワム(1)       Fic 個 サード(1) ワード(P)       Fic 日 サード(1) ワード(P)       Fic 日 サード(1) ワード(P)       Fic 日 サード(1) ワード(P)       Fic 日 サード(1) ワード(P)       Fic 日 サード(1) ワード(P)       Fic 日 サード(1) ワード(P)       Fic 日 サード(1) ワード(P)       Fic 日 サード(1) ワード(P)       Fic 日 サード(1) ワード(P)       Fic 日 サード(1) ワード(P)       Fic 日 サード(1) ワード(P)       Fic 日 サード(1) ワード(P)                                                                                                    |
| 3     19       19     20       ↓     ↓       ↓     ↓       ↓     ↓       ↓     ↓       ↓     ↓       ↓     ↓       ↓     ↓       ↓     ↓       ↓     ↓       ↓     ↓       ↓     ↓       ↓     ↓       ↓     ↓       ↓     ↓       ↓     ↓       ↓     ↓       ↓     ↓       ↓     ↓       ↓     ↓       ↓     ↓       ↓     ↓       ↓     ↓       ↓     ↓       ↓     ↓       ↓     ↓       ↓     ↓       ↓     ↓       ↓     ↓       ↓     ↓       ↓     ↓       ↓     ↓       ↓     ↓       ↓     ↓       ↓     ↓       ↓     ↓       ↓     ↓       ↓     ↓       ↓     ↓       ↓     ↓       ↓     ↓       ↓     ↓       ↓     ↓       ↓     ↓ | Mapping/ Mapping/ Sooft Excel - Sample Mapping/ (JI/E) 編集(E) 表示(Y) 挿 A B D2-1, T 月日名 No. 1 メールアドレス 2 COアドレス 3 BOCアドレス 3 BOCアドレス 4 FAXNo 5 パスワード 6 得意先コード 7 伝票番号 8 行番号 9 商品コード 10 商品名称 11 数量                                                                                                    | Fic 複数アドレスの指定はできません。       Fic 複数アドレスの指定はできません。       また、FNX LogViewer を使っているとき       Fic 複数アドレスの指定はできません。       また、FNX LogViewer を使っているとき       Fic 複数アドレスの指定はできません。       Etage 2011       Fic 複数アドレスの指定はできません。       Fic 複数アドレスの指定はできません。       Etage 2011       Fic 複数アドレスの指定はできません。       Fic 複数アドレスの指定はできません。       Etage 2011       Fic 複数アドレスの指定はできません。       Fic 複数アドレスの指定はできません。       Etage 2011       Fic 複数アドレスの指定はできません。       Fic 複数アドレスの指定はできません。       Etage 2011       Fic 複数アドレスの指定はできません。       Fic 複数アドレスの指定はできません。       Etage 2011       Fic 複数アドレスの指定はできません。       Fic 複数アドレスの指定はできません。       Fic 複数アドレスの指定はできません。       Fic 複数アドレスの指定はできません。       Fic 複数アドレスの指定はできません。       Fic 複数アドレスの11 (1) (1) (1) (1) (1) (1) (1) (1) (1) (                                                                                                    |
| 3     19       19     20       ↓     ↓       ↓     ↓       ↓     ↓       ↓     ↓       ↓     ↓       ↓     ↓       ↓     ↓       ↓     ↓       ↓     ↓       ↓     ↓       ↓     ↓       ↓     ↓       ↓     ↓       ↓     ↓       ↓     ↓       ↓     ↓       ↓     ↓       ↓     ↓       ↓     ↓       ↓     ↓       ↓     ↓       ↓     ↓       ↓     ↓       ↓     ↓       ↓     ↓       ↓     ↓       ↓     ↓       ↓     ↓       ↓     ↓       ↓     ↓       ↓     ↓       ↓     ↓       ↓     ↓       ↓     ↓       ↓     ↓       ↓     ↓       ↓     ↓       ↓     ↓       ↓     ↓       ↓     ↓       ↓     ↓       ↓     ↓       ↓     ↓ | Mapping/ Mapping/ Construction Construction Construc                                                                                                    | Image: Select Charles Charles Charl                                                  |
| 3     19       19     20       ↓     ↓       ↓     ↓       ↓     ↓       ↓     ↓       ↓     ↓       ↓     ↓       ↓     ↓       ↓     ↓       ↓     ↓       ↓     ↓       ↓     ↓       ↓     ↓       ↓     ↓       ↓     ↓       ↓     ↓       ↓     ↓       ↓     ↓       ↓     ↓       ↓     ↓       ↓     ↓       ↓     ↓       ↓     ↓       ↓     ↓       ↓     ↓       ↓     ↓       ↓     ↓       ↓     ↓       ↓     ↓       ↓     ↓       ↓     ↓       ↓     ↓       ↓     ↓       ↓     ↓       ↓     ↓       ↓     ↓       ↓     ↓       ↓     ↓       ↓     ↓       ↓     ↓       ↓     ↓       ↓     ↓       ↓     ↓       ↓     ↓ | Mapping/ Mapping/ Construction Construction Construc                                                                                                    | File and Link Bask of File and File and File an                                                  |
| 3     19       19     20       ↓     ↓       ↓     ↓       ↓     ↓       ↓     ↓       ↓     ↓       ↓     ↓       ↓     ↓       ↓     ↓       ↓     ↓       ↓     ↓       ↓     ↓       ↓     ↓       ↓     ↓       ↓     ↓       ↓     ↓       ↓     ↓       ↓     ↓       ↓     ↓       ↓     ↓       ↓     ↓       ↓     ↓       ↓     ↓       ↓     ↓       ↓     ↓       ↓     ↓       ↓     ↓       ↓     ↓       ↓     ↓       ↓     ↓       ↓     ↓       ↓     ↓       ↓     ↓       ↓     ↓       ↓     ↓       ↓     ↓       ↓     ↓       ↓     ↓       ↓     ↓       ↓     ↓       ↓     ↓       ↓     ↓       ↓     ↓       ↓     ↓ |                                                                                                    | File and Link Way Terror and Terror and Terror                                                   |
| 3     19       19     20       ↓     ↓       ↓     ↓       ↓     ↓       ↓     ↓       ↓     ↓       ↓     ↓       ↓     ↓       ↓     ↓       ↓     ↓       ↓     ↓       ↓     ↓       ↓     ↓       ↓     ↓       ↓     ↓       ↓     ↓       ↓     ↓       ↓     ↓       ↓     ↓       ↓     ↓       ↓     ↓       ↓     ↓       ↓     ↓       ↓     ↓       ↓     ↓       ↓     ↓       ↓     ↓       ↓     ↓       ↓     ↓       ↓     ↓       ↓     ↓       ↓     ↓       ↓     ↓       ↓     ↓       ↓     ↓       ↓     ↓       ↓     ↓       ↓     ↓       ↓     ↓       ↓     ↓       ↓     ↓       ↓     ↓       ↓     ↓       ↓     ↓ | Mapping           Cosoft Excel = Sample Mapping           (ル(E) 編集(E) 表示(V) 挿<br>A1 ▼ & X(Q)<br>A B           02-1           項目名           No.           1           メールアドレス           2           CCアドレス           3           BCCアドレス           5           7           石           9           商品コード           10           11           数量           12           単価           13<金額                                                                                                    | Fix 後間 大山の 物子に できません。       Fix 後数アドレスの指定はできません。       また、FNX LogViewer を使っているとき       Fix 複数アドレスの指定はできません。       また、FNX LogViewer を使っているとき       Fix 複数アドレスの指定はできません。       また、FNX LogViewer を使っているとき       Fix 複数アドレスの指定はできません。       また、FNX LogViewer を使っているとき       Fix 複数アドレスの指定はできません。       また、FNX LogViewer を使っているとき       Fix 複数アドレスの指定はできません。       Total (1999)       Fix 複数アドレスの指定はできません。       Total (1999)       Fix 複数アドレスの指定はできません。       Total (1999)       Total (1999)       Fix 数数 (1999)       Total (1999)       Fix 数字 (1999)       Fix 数字 (1990)       Fix 数字 (1990)       Fix 数式 (1999)       Fix 数式 (1999)       Fix 数式 (1999)       Fix 数式 (1999)       Fix 数式 (1999)       Fix 数式 (1999)       Fix 数式 (1999)       Fix 数式 (1999)       Fix 数式 (1999)       Fix 数式 (1999)       Fix 数式 (1999)       Fix 数式 (1999)       Fix 数式 (1990)       Fix 数式 (1990)       Fix 数式 (1990)       Fix 数式 (1990)       Fix 数式 (1990)       Fix 数式 (1990)       Fix 数式 (1990)       Fix 数式 (1990)       Fix 数式 (1990)       Fix fix total       Fix fix total                                                                                                    |
| 3     19       20     21       ↓     ↓       ↓     ↓       ↓     ↓       ↓     ↓       ↓     ↓       ↓     ↓       ↓     ↓       ↓     ↓       ↓     ↓       ↓     ↓       ↓     ↓       ↓     ↓       ↓     ↓       ↓     ↓       ↓     ↓       ↓     ↓       ↓     ↓       ↓     ↓       ↓     ↓       ↓     ↓       ↓     ↓       ↓     ↓       ↓     ↓       ↓     ↓       ↓     ↓       ↓     ↓       ↓     ↓       ↓     ↓       ↓     ↓       ↓     ↓       ↓     ↓       ↓     ↓       ↓     ↓       ↓     ↓       ↓     ↓       ↓     ↓       ↓     ↓       ↓     ↓       ↓     ↓       ↓     ↓       ↓     ↓       ↓     ↓       ↓     ↓ |                                                                                                    | Fire 没情子になかません。       Fire 没数プドレスの指定はできません。       また、FNX LogViewer を使っているとき       Fire 複数プドレスの指定はできません。       また、FNX LogViewer を使っているとき       Fire 複数プドレスの指定はできません。       また、FNX LogViewer を使っているとき       Fire 複数プドレスの指定はできません。       Return-Path 項目および FAX-Return-Path 項目で SMTP 認証       行うとき、メールアドレス ユーザーID パスワード 形式の       力を行ってください。(1 文字以上の半角スペースで区切ります。       SMTP 認証を行わないときユーザーID パスワードは不要です。       Pop before SMTP 認証には対応しておりません。       A0 ま式の ツールD デーがD ウンドグ(4)       2-1       C       M       CC       CC                                                                                                    |
| 3     19       19     20       ↓     ↓       ↓     ↓       ↓     ↓       ↓     ↓       ↓     ↓       ↓     ↓       ↓     ↓       ↓     ↓       ↓     ↓       ↓     ↓       ↓     ↓       ↓     ↓       ↓     ↓       ↓     ↓       ↓     ↓       ↓     ↓       ↓     ↓       ↓     ↓       ↓     ↓       ↓     ↓       ↓     ↓       ↓     ↓       ↓     ↓       ↓     ↓       ↓     ↓       ↓     ↓       ↓     ↓       ↓     ↓       ↓     ↓       ↓     ↓       ↓     ↓       ↓     ↓       ↓     ↓       ↓     ↓       ↓     ↓       ↓     ↓       ↓     ↓       ↓     ↓       ↓     ↓       ↓     ↓       ↓     ↓       ↓     ↓       ↓     ↓ | <ul> <li>Mapping /</li> <li>Mapping /</li> <li>C ドで 1 ページ(</li> <li>pooft Excel - Sample Mapping /</li> <li>(ルE) 編集(E) 表示(y) 排</li> <li>A B</li> <li>3 (A) ●</li> <li>3 (A) ●</li> <li>3 (A) ●</li> <li>4 FAXN0</li> <li>5 パスワード</li> <li>6 得意先コード</li> <li>7 伝票番号</li> <li>8 行番号</li> <li>9 商品コード</li> <li>10 商品名称</li> <li>11 数量</li> <li>12 単価</li> <li>13 金額</li> <li>14 納期</li> <li>15 備考</li> <li>16 取引先名</li> <li>17</li> <li>18</li> </ul>                                                                                                    | Fick復数アドレスの指定はできません。       また、FNX LogViewer を使っているとき<br>Fic複数アドレスの指定はできません。       事た、FNX LogViewer を使っているとき<br>Fic複数アドレスの指定はできません。       電気のしているとき       Fic複数アドレスの指定はできません。       電気のしているとき       Fic複数アドレスの指定はできません。       電気のしているとき       Fic複数アドレスの指定はできません。       電気のしているとき       Fic複数アドレスの指定はできません。       電気のしているとき       Fic複数アドレスの指定はできません。       Total       Return-Path 項目および FAX-Return-Path 項目で SMTP 認証       Total       Total       Total       Return-Path 項目および FAX-Return-Path 項目で SMTP 認証       Total       Total                                                                                                    |
| 3       19         3       19         4       20         マンド       マンド         2       3         1       X0         2       3         4       5         5       6         7       8         9       10         11       10         11       11         12       13         13       14         15       16         17       18         19       20         21       22         23       24                                                                                                    | <ul> <li>→ ドで1ページ(</li> <li>→ ドで1ページ(</li> <li>→ ドで1ページ(</li> <li>→ 「で1ページ(</li> <li>→ 「</li> <li>→ 「</li> <li>→ → → 「</li> <li>→ → → → → → → → → → → → → → → → → → →</li></ul> | Image: Second Second Seco                                                  |
| 3       19         3       19         4       20         ✓       N         ✓       N         ✓       N         ✓       N         ✓       N         ✓       N         ✓       N         ✓       N         ✓       1         ✓       7         1       X0         2       3         1       X0         2       3         10       11         11       12         13       14         15       16         17       18         19       20         21       22         23       24                                                                                                    | <ul> <li>→ ドで1ページ(</li> <li>→ ドで1ページ(</li> <li>→ ドで1ページ(</li> <li>→ 「で1ページ(</li> <li>→ 「</li> <li>→ 「</li> <li>→ → → → → → → → → → → → → → → → → → →</li></ul>                                                                                                    | Finit 2011 201 1000     Finit 2011 201 1000     Finit 2011 201 1000     Finit 2011 201 1000       Finit 2011 201 1000     Finit 2011 201 1000     Finit 2011 2010     Finit 2011 2010       Finit 2011 2010     Finit 2011 2010     Finit 2011 2010     Finit 2011 2010       Finit 2011 2010     Finit 2011 2010     Finit 2011 2010     Finit 2011 2010       Finit 2011 2010     Finit 2011 2010     Finit 2011 2010     Finit 2011 2010       Finit 2011 2010     Finit 2011 2010     Finit 2011 2010     Finit 2011 2010       Finit 2011 2010     Finit 2011 2010     Finit 2011 2010     Finit 2011 2010       Finit 2011 2010     Finit 2011 2010     Finit 2011 2010     Finit 2011 2010       Finit 2011 2010     Finit 2011 2010     Finit 2011 2010     Finit 2011 2010       Finit 2011 2010     Finit 2011 2010     Finit 2011 2010     Finit 2011 2010       Finit 2011 2010     Finit 2011 2010     Finit 2011 2010     Finit 2011 2010       Finit 2011 2010     Finit 2011 2010     Finit 2011 2010     Finit 2011 2010       Finit 2011 2010     Finit 2011 2010     Finit 2010     Finit 2010       Finit 2011 2010     Finit 2010     Finit 2010     Finit 2010       Finit 2011 2010     Finit 2010     Finit 2010     Finit 2010       Finit 2010 2010     Finit 2010     Finit 2010     F                                                                                                    |

## マッピングシートタイプ (X03) の編集

| Microsoft Excel - Sample_Mapping_Table(X03).xls |        |                                                                                                    |               |         |         |               |             |                |                 |           |          |            |            |     |
|-------------------------------------------------|--------|----------------------------------------------------------------------------------------------------|---------------|---------|---------|---------------|-------------|----------------|-----------------|-----------|----------|------------|------------|-----|
| :1                                              | ファイル(日 | 5) 編集(E)                                                                                                    | 表示(⊻)         | 挿入([    | (0)走春   | ツール(T)        | デー          | -タ( <u>D</u> ) | ウィンドウ           | (W) ヘルプ() | Ð        | -          | . 🗗 🗙      |     |
|                                                 | A1     | -                                                                                                    | fx            | X03     |         |               |             |                |                 |           |          |            |            |     |
|                                                 | A      |                                                                                                    | В             |         | С       | D             |             |                | E               | F         | G        | Н          |            |     |
| 1                                               | X03    |                                                                                                    |               |         |         |               |             |                |                 |           |          |            | Ë          |     |
| 0                                               | 1.00   | i<br>I ni                                                                                                    | 百日夕           |         | ベノト粉    | 相壬生」          | _L*         | ۵              | *_LJ_k*         | 5-1-2     | 注文畫      | 5-L 2      |            |     |
| 3                                               | No     |                                                                                                    | 8.8.10        |         | 7111 致天 | 187764<br>(Y) | r           |                | ич г<br>(н)     | 日細行       | 17/26/1  | 日期細行       |            |     |
| 4                                               | 140.   |                                                                                                    |               |         |         |               |             |                | (11)            | 710011    | য়া      | 行          |            |     |
| 5                                               | 1      | レコード区                                                                                                    | 分HEADE        | -R      |         |               |             | н              |                 |           |          |            |            |     |
| 6                                               | 2      | <u></u><br>得意先コー                                                                                                    |               |         |         | Y             |             | н              | `               | 3         | в        |            |            |     |
| 7                                               | 3      | 伝票番号                                                                                                    |               |         |         |               |             | Н              |                 | 4         | G        |            |            |     |
| 8                                               | 4      | 予備1                                                                                                    |               |         |         |               |             | Н              |                 |           |          |            |            |     |
| 9                                               | 5      | 予備2                                                                                                    |               |         |         |               |             | Н              |                 |           |          |            | ーレコート・レイアリ | ′ሳኑ |
| 10                                              | 6      | 予備3                                                                                                    |               |         |         |               |             | н              |                 |           |          | <b>を</b> 指 | 定します。      | 0   |
| 11                                              | 7      | レコード区                                                                                                    | 分DET A        | L       |         |               |             |                | $\preceq$       |           |          |            |            |     |
| 12                                              | 8      | 行番号                                                                                                    | /             |         |         |               |             |                |                 |           |          |            |            |     |
| 13                                              | 9      |                                                                                                    | /             |         |         |               |             |                |                 | 17        | B        |            |            |     |
| 14                                              | 10     | 商品名称                                                                                                    | /             |         |         |               |             | <u> </u>       |                 | 17        | <u>c</u> |            |            |     |
| 15                                              | 11     | <u> </u>                                                                                                    | _/            |         |         |               |             |                |                 | 17        |          |            |            |     |
| 10                                              | 12     | <u> 半</u>                                                                                                    | -/            |         |         |               |             |                |                 | 17        | 6        |            | ールレコート・レイア | ፖሳኑ |
| 18                                              | 14     | <u></u>                                                                                                    | -             |         |         |               |             |                |                 | 17        |          | を指         | 定します。      | 0   |
| 19                                              | 15     | 備老                                                                                                    | 1             |         |         |               |             |                |                 | 31        | В        |            |            |     |
| 20                                              | 16     | 取引先名                                                                                                    |               |         |         |               |             |                |                 | 4         | В        |            |            |     |
| 21                                              | 17     |                                                                                                    |               |         |         |               |             |                | $ \rightarrow $ |           |          |            |            |     |
| 22                                              | 18     |                                                                                                    |               |         |         |               |             |                |                 |           |          |            |            |     |
| 23                                              | 19     |                                                                                                    |               |         |         |               |             |                |                 |           |          |            |            |     |
| 24                                              | 2      | 将来のた                                                                                                    | めにヘッ          | ダーレ     | コードに子   | 備項目設定         | 定を          |                |                 |           |          |            | ~          |     |
| H 4                                             | ► ►    | おすすめ                                                                                                    | します。          | 実際の     | データ入力   | は不要です         | す。<br>♪ ♪ ♪ |                | <               |           |          |            |            |     |
| עדב                                             | ۲      | <ul><li>・ ・ <!--</td--><td>必すいれ<br/>レカカキ・</td><td>しくた</td><td>さい。 翌日</td><td> の項日名 </td><td>は正</td><td></td><td></td><td></td><td></td><td></td><td></td><td></td></li></ul> | 必すいれ<br>レカカキ・ | しくた     | さい。 翌日  | の項日名          | は正          |                |                 |           |          |            |            |     |
|                                                 |        | 我の於」                                                                                                    | こみなさ          | 4しよ 9 。 | •       |               |             |                |                 |           |          |            |            |     |

## マッピングシートタイプ (X04) の編集

| 3)<br>3) | 77/11/1              | ) 編集(F)                 | 素子へん                  | 插入(1)     | ±;(∩) |          | ) デーカ(の)             | 白乙基                       | :ተረአለ          |                             |                  |                       |
|----------|----------------------|-------------------------|-----------------------|-----------|-------|----------|----------------------|---------------------------|----------------|-----------------------------|------------------|-----------------------|
| 2        | 7717M <u>E</u><br>A4 |                         | <u>उटात्</u> य<br>र   | 1# A.U    | 물지()  | 2-MT     | ) ) — ( <u>0</u> )   | - 94,24                   | ~)( <u>w</u> ) |                             |                  | - * ^                 |
|          | A                    | •                       | <i>jx</i>             | 704       | 0     | Г        |                      | E                         |                | E                           |                  |                       |
|          | A YOL                |                         | <u> </u>              |           |       |          | 8 - 4 A              | <u>L</u>                  |                |                             | l G              | <u> </u>              |
| 1        | XU4                  |                         |                       |           |       | 3-11     |                      |                           |                |                             |                  |                       |
| 2        |                      | 項                       | 目名                    |           | ∆℃仆数  | Fax番     | ·号(F) ^              | ッダーレコ                     | 1-ŀ.           | <u>シート名</u>                 | 注文書              | シート名                  |
| 3        | NO.                  |                         |                       |           |       | パスワ      | <u>-F(P)</u>         | (H)                       |                | 明細行                         | 17/26/1          | 明細行                   |
| 4        |                      | 1                       |                       |           |       |          |                      |                           |                | ſŢ                          | <u>91</u>        |                       |
| D<br>A   | 1                    | <u>レコート区2</u><br>フールマビ  | <u>//HEAUI</u><br>. 7 | <u>=R</u> |       | N.4      |                      |                           |                |                             |                  |                       |
| 7        | 2                    | <u>メールアドレ</u><br>00マドレフ | / A                   |           |       |          |                      | 1                         |                |                             |                  | ヘッダ゛ーレコート゛レイン         |
| 8        | 4                    | BCCZELZ                 | 7                     |           |       | BCC      |                      |                           |                |                             |                  | を指定します                |
| 9        | 5                    | FaxNo                   | ~                     |           |       | F        | · ·                  | <u> </u>                  |                |                             |                  |                       |
| 10       | 6                    | バスワード                   |                       |           |       | Р        |                      |                           |                |                             |                  |                       |
| 11       | 7                    | 予備1                     |                       |           |       |          |                      |                           |                |                             |                  |                       |
| 12       | 8                    | 予備2                     |                       |           |       |          |                      |                           |                |                             |                  | ディテールレコート・レイ          |
| 13       | 9                    | 予備3                     |                       |           |       |          | 7 <                  |                           |                |                             |                  | を指定します                |
| 14       | 10                   | レコード区分                  | 分DET AI               | L         |       |          |                      |                           |                |                             |                  |                       |
| 15       | 11                   | 得意先コー                   | ۲ï                    |           |       |          |                      |                           |                | 3                           | В                |                       |
| 16       | 12                   | 伝票番号                    |                       |           |       |          |                      |                           |                | 4                           | IG               |                       |
| 17       | 13                   | <u>行番号</u>              |                       |           |       | <b> </b> |                      |                           |                |                             |                  |                       |
| 18       | 14                   |                         |                       |           |       | = /=     |                      |                           |                |                             |                  |                       |
| 19       | 15                   | <u> 商品名称</u>            |                       |           |       | ┣_/ <    | 、メール送                | 信項目>                      | >              |                             |                  |                       |
| 20       | 10                   | <u> </u>                |                       |           |       | H :      | メールアト<br>CCアドレ       | マロ日                       |                | М                           |                  |                       |
| 21       | 10                   | <u> </u>                |                       |           |       |          | BCC アド               | へ頃日<br>レス項目               | . UU<br>1 : B  | CC                          |                  |                       |
| 22<br>23 | 10                   | <u> 立 台只</u><br>400 相日  |                       |           |       | H i      | Return-Pa            | th 項目                     | : Re           | eturn-Path                  | L                |                       |
| 23<br>24 | 20                   | 備老                      |                       |           |       |          | From 項目              | : From                    | ı              |                             |                  |                       |
| 25       | 20                   | 取引先名                    |                       |           |       |          | Reply-To             | 頁目:R                      | eply           | -To                         |                  |                       |
| 26       | 22                   |                         |                       |           |       |          | 、FAA 达信<br>FAYNO 译   | □」<br>日·F                 |                |                             |                  |                       |
| 27       | 23                   | /                       |                       |           |       | T i      | FAX-CC I             | 、口 · I<br>〔目 : F/         | AX-C           | С                           |                  |                       |
| 28       | 24                   |                         |                       |           |       |          | FAX-BCC              | 項目:]                      | FAX-           | BCC                         |                  |                       |
| •        | ► ► [/]              | vlar ng/                |                       |           |       | ]        | FAX-Retu             | rn-Path                   | 項目             | : FAX-Re                    | eturn-Path       | 1                     |
| ועדנ     | ĸ                    |                         |                       |           |       |          | FAX-From<br>イパスワー    | 1 頃日:<br>ド項日:             | ГАА<br>>       | From                        |                  |                       |
|          |                      | /                       |                       |           |       |          | パスワート                | 「項目:                      | Р              |                             |                  |                       |
|          |                      |                         |                       |           |       | =        |                      |                           |                |                             |                  |                       |
|          |                      |                         |                       |           |       | ×        | ・<br>ール送信            | 時 M は                     | 必須             | です。<br>ナ                    |                  |                       |
|          |                      |                         |                       |           |       | Г.<br>27 | AA 医信号               | 「「は必う」                    | 須 し<br>音です     | 9 o                         |                  |                       |
|          |                      |                         |                       |           |       | 大        | 、文字、小                | 文字の国                      | く別に            | 。<br>はありません                 | ん。               |                       |
|          |                      |                         |                       |           |       | =        |                      |                           |                |                             |                  |                       |
|          | /                    |                         |                       |           |       | F        | ,M,CC ,B(<br>百日けぞ=   | CC,FAX<br>- タロピ           | -CC,           | FAX-BCC                     | 、                | <b>歯粉アドレフた</b> 世      |
| ,        | /                    |                         |                       |           |       | ŧ        | ほっにノ<br>さす。(F項       | ッ <sub>テに</sub><br>「目は"*' | でも             | 区切れます                       |                  | 陵奴/ トレハを担             |
|          |                      |                         |                       |           |       | 他        | の項目は                 | 複数指定                      | Èでき            | ません。                        | 0,               |                       |
|          |                      |                         |                       |           |       |          |                      |                           |                |                             |                  |                       |
| /        |                      |                         |                       |           |       | E E      | AX 送信会<br>い 指料マ      | 社が複                       | 欧ア<br>\比∉      | ドレス送信                       | をサボート            | 、していない場合              |
|          |                      |                         |                       |           |       |          | いで後数プ<br>Eた、FNX      | LogVie                    | ノ打百疋<br>wer    | <u>- い</u> てま゛<br>を使ってレ     | せん。<br>いろとき      |                       |
| のた       | めにへ                  | ッダーレコー                  | ードに子                  | 備項目       | 設定を   | F        | に複数ア                 | ドレスの                      | )指定            | こにうこ                        | せん。              |                       |
| すめ       | します                  | 。実際のデー                  | ータ入力                  | は不要       | です。   | =        |                      |                           |                | ======                      |                  |                       |
| 名は       | 必すい                  | れてください<br>キャナナ          | い。空白                  | の項目       | 名は定   | R        | eturn-Pat            | h項目打                      | るよて            | ド FAX-Ret                   | urn-Path I       | 頁目で SMTP 認証           |
| 161      | こみら                  | ⊂4しよ 9 。                |                       |           | _     | ハ ど      | :さ、 メ<br>、てくだキ       | ールア  <br>い (1             | トレフ<br>女学      | く ユーザ <sup>.</sup><br>ロトの半年 | ーID バフ<br>コスペーファ | ヘリート 形式の人<br>で区切ります ) |
|          |                      |                         |                       |           |       |          | ノ C N IC さ<br>MTP 認証 | v 。(1<br>を行わ7             | スナーないり         | <u>い</u> エの十円<br>ときユーザ      | ーIDパスリ           | 、                     |
|          |                      |                         |                       |           |       | 1 ~      |                      |                           |                | /                           | -                |                       |

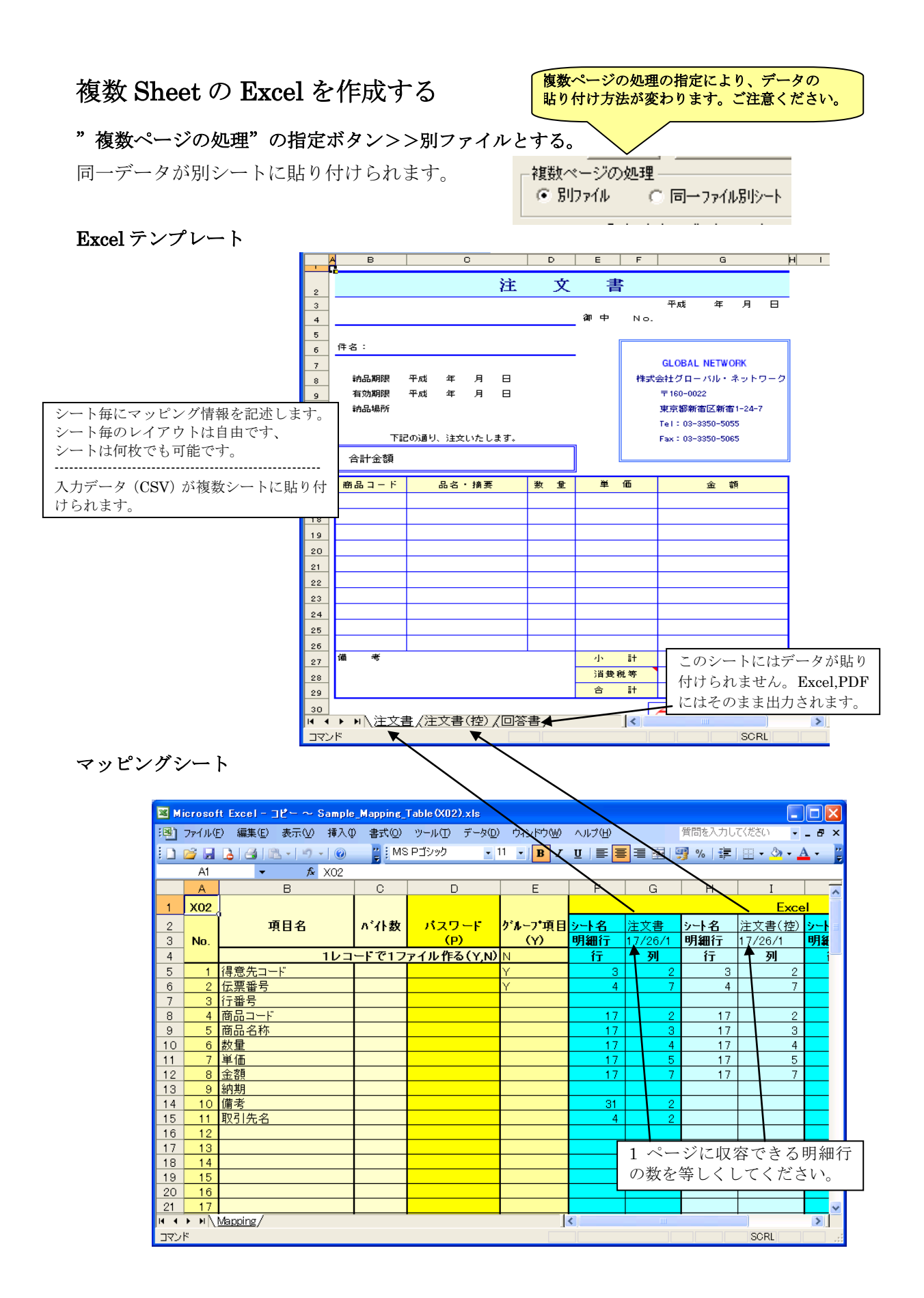

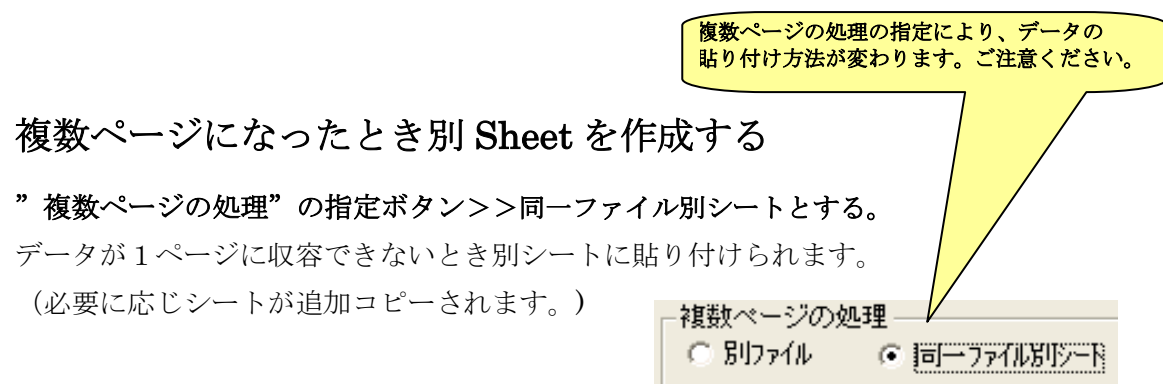

(1) 単一フォーマットのとき

複数ページになったとき、テンプレートのシー ト(注文書)が追加コピーされデータが貼り付 けられます。PDFに変換されたときは同一ファ イル(別ページ)になります。

| Excel Book |  |          |  |          |  |  |  |
|------------|--|----------|--|----------|--|--|--|
| Sheet(1)   |  | Sheet(2) |  | Sheet(3) |  |  |  |
| 注文書        |  | 注文書      |  | 注文書      |  |  |  |
|            |  |          |  |          |  |  |  |

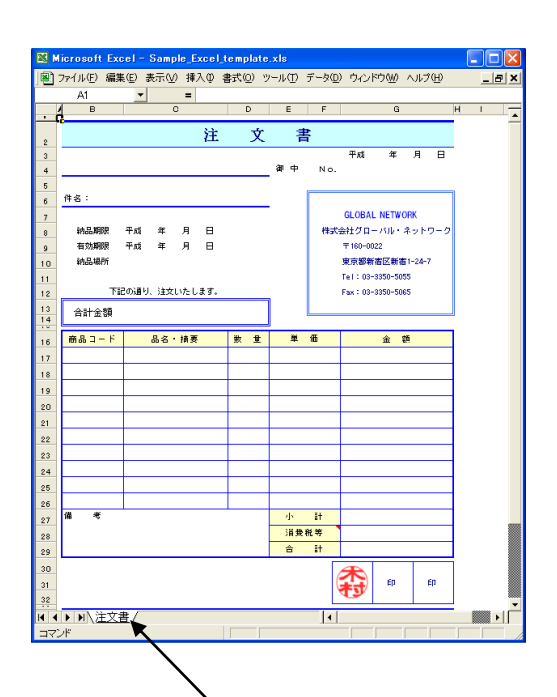

|      |                       |                          |                  |               |         |        |              |        | _        |
|------|-----------------------|--------------------------|------------------|---------------|---------|--------|--------------|--------|----------|
| 📧 Mi | icrosof               | t Excel - Sample_Mapping | _Table (X0)      | 2).xls        |         |        |              |        |          |
| :10) | ファイルほ                 | E) 編集(E) 表示(⊻) 挿入(0      | ) 書式( <u>0</u> ) | ツール(T) データ(D) | ウィンドウシシ | ヘルプ(日) |              | 質問を入力し | Uτ       |
| 10   | 2 🗐                   | A A B - 9 - 0            | 2 E N            | IS Pゴシック・     | 11 - B  | U =    | <b>= = •</b> | 97 % E | 21       |
| _    | A1                    | ▼ & X02                  |                  |               |         |        |              |        |          |
|      | A                     | В                        | С                | D             | E       | F      | G            | Н      |          |
| 1    | X02                   |                          |                  |               |         |        |              |        |          |
| 2    |                       | )<br>百日名                 | パイト数             | バスワード         | がルーフ*項日 | 3-12   | 注文書          | シート名   |          |
| 3    | No.                   | -766                     |                  | (P)           | ໌້ທີ່   | 明細行    | 17/26/1      | 明細行    | F        |
| 4    |                       | 163                      | ードで1フ            | ァイル作る(Y.N)    | N       | łτ     | 列            | ŤŦ     | F        |
| 5    | 1                     | 得意先コード                   |                  |               | Y       | 3      | 2            |        |          |
| 6    | 2                     | 伝票番号                     |                  |               | Y       | 4      | 7            |        |          |
| 7    | 3                     | 行番号                      |                  |               |         |        |              |        |          |
| 8    | 4                     | 商品コード                    |                  |               |         | 17     | 2            |        |          |
| 9    | 5                     | 商品名称                     |                  |               |         | 17     | 3            |        |          |
| 10   | 6                     | 数量                       |                  |               |         | 17     | 4            |        |          |
| 11   | 7                     | 単価                       |                  |               |         | 17     | 5            |        |          |
| 12   | 8                     | 金額                       |                  |               |         | 17     | 7            |        |          |
| 13   | 9                     | 納期                       |                  |               |         |        |              |        |          |
| 14   | 10                    | 備考                       |                  |               |         | 31     | 2            |        |          |
| 15   | 11                    | 取引先名                     |                  | _             |         | 4      | 2            |        | 1        |
| 16   | 12                    | ハスワード                    |                  | Р             |         |        |              |        | -        |
| 17   | 13                    |                          |                  |               |         |        |              |        | -        |
| 18   | 14                    |                          |                  |               |         |        |              |        | +        |
| 19   | 10                    |                          |                  |               |         |        |              |        | +        |
| 20   | 17                    |                          |                  |               |         |        |              |        | -        |
| 22   | 18                    |                          |                  |               |         |        |              |        | F        |
| 23   | 19                    |                          |                  |               |         |        |              |        | F        |
| 24   | 20                    |                          |                  |               |         |        |              |        | $\vdash$ |
| 25   | 21                    |                          |                  |               |         |        |              |        |          |
| 26   | 22                    |                          |                  |               |         |        |              |        |          |
| 27   | 23                    |                          |                  |               |         |        |              |        |          |
| 28   | 24                    |                          |                  |               |         |        |              |        |          |
| 29   | 25                    |                          |                  |               |         |        |              |        |          |
| 30   | 26                    |                          |                  |               |         |        |              |        |          |
| H 4  | <ul> <li>H</li> </ul> | Mapping/                 |                  |               |         | <      | 101          |        |          |
| コマン  | F                     |                          |                  |               |         |        |              |        |          |

(2) 複数フォーマットのとき

このテンプレートは3つのシート(表紙。明細1、明細2)を持っています。

| 7か(ル(E) 編集(E) 表示(2) 挿入(D)    | (A) (A) (A) (A) (A) (A) (A) (A) (A) (A) | ール① デー      | 10.01<br>10<br>10<br>10<br>10<br>10<br>10<br>10<br>10<br>10<br>10<br>10<br>10<br>1 |      | Nicrosoft Exce<br>通 ファイル(E) 編集                                                                                                    | 1 - いろいろなフォーマットを持つ伝<br>(E) 表示(2) 挿入⊕ 書式(2) | ■Excel_template.xls<br>ツール① データ② ウィン | <b>→</b> ₩ | <ul> <li>Microsoft Excel</li> <li>うテイル(E) 編集</li> </ul> | - いろいろなフォーマ<br>(E) 表示(y) 挿入( | ットを持つ伝言Excel<br>) 書式(Q) ツール① | iemplate.xls<br>データの ウィンド |
|------------------------------|-----------------------------------------|-------------|------------------------------------------------------------------------------------|------|----------------------------------------------------------------------------------------------------|--------------------------------------------|--------------------------------------|------------|---------------------------------------------------------|------------------------------|------------------------------|---------------------------|
| A12 • &                      |                                         |             | - 0                                                                                | _    | ヘルプセ9<br>A12                                                                                                    | • \$                                       |                                      | _ 0 ×      | A12                                                     | - #                          |                              |                           |
| BC                           | DE                                      | F           | G H                                                                                | ^    | , 8                                                                                                    | 0 0                                        | E F G                                | HA         | . 8                                                     | 0                            | D E F                        | G                         |
|                              |                                         | 71          | 4 年月日                                                                              |      | 2                                                                                                    | 注 文                                        | 書                                    |            | 44                                                      | 注                            | 文 書                          |                           |
|                              | ¥φ.                                     | No.         |                                                                                    |      | 3 4                                                                                                    | a                                          | 平成 年<br>中 No.                        | 8 8        | 4 M&3-F                                                 | 品名・抽賞                        | 款主 羊币                        | ± #                       |
| a :                          | _                                       |             |                                                                                    |      | 5<br>( (†.8. ;                                                                                                    |                                            |                                      |            | 6                                                       |                              |                              |                           |
| 纳品期限 干x1 年 月 日               |                                         | 株式会社ク       | BALINETWORK                                                                        |      | 7                                                                                                    |                                            | GLOBAL NETWOR                        | ( )        | 7                                                       |                              |                              |                           |
| <b>東勁期間 平成 年 月 日</b><br>は月期期 |                                         | <b>₹ 16</b> |                                                                                    |      | 8 10.5.1997 T                                                                                                    | 城年月日                                       | 株式会社グローバル・ネ<br>〒160-0022             | ットワーク      | 8                                                       |                              |                              |                           |
|                              |                                         | Tel :       | 03-3350-5055                                                                       |      | 10 8554871                                                                                                    |                                            | 東京都報告区制度                             | 24-7       | 10                                                      |                              |                              |                           |
| 下記の通り、油文いたします。               |                                         | Fax:        | 03-3320-2062                                                                       |      | 11<br>12 TEC                                                                                                    | 通り、注文いたします。                                | Fax : 00-3350-5065                   |            | 12                                                      |                              |                              |                           |
| Dai A W                      |                                         | c           |                                                                                    |      | 13 合計全額<br>14                                                                                                    |                                            |                                      |            | 10                                                      |                              |                              |                           |
|                              |                                         |             |                                                                                    |      | 16 商品コード                                                                                                    | 品名・接票 茶 堂                                  | #15 <u>≙</u> 11                      |            | 15                                                      |                              |                              |                           |
| <i>文 前 章</i>                 | 88<br>98                                | Ŧ           | at # A B                                                                           |      | 17                                                                                                    |                                            |                                      |            | 16                                                      |                              |                              |                           |
| 武会社グローバル・ネットワーク 鬼            | 約 期<br>会社名                              | 平成 样        | яв                                                                                 |      | 19                                                                                                    |                                            |                                      |            | 18                                                      |                              |                              |                           |
| 上記品名の油文確がに承りました。             | 代表書                                     |             |                                                                                    |      | 21                                                                                                    |                                            |                                      |            | 20                                                      |                              |                              |                           |
| ×ŧ                           |                                         |             |                                                                                    |      | 22                                                                                                    |                                            |                                      |            | 21                                                      |                              |                              |                           |
|                              |                                         |             |                                                                                    |      | 24                                                                                                    |                                            |                                      |            | 23                                                      |                              |                              |                           |
|                              |                                         |             |                                                                                    |      | 25                                                                                                    |                                            |                                      |            | 24                                                      |                              |                              |                           |
|                              |                                         |             |                                                                                    |      | 27                                                                                                    |                                            |                                      |            | 26                                                      |                              |                              |                           |
|                              |                                         |             |                                                                                    |      | 28                                                                                                    |                                            |                                      |            | 27                                                      |                              |                              |                           |
|                              |                                         |             | ]                                                                                  |      | 30                                                                                                    |                                            |                                      |            | 29                                                      |                              |                              |                           |
|                              |                                         |             |                                                                                    | ~    | 21<br>22 R 4                                                                                                    | Dime (Allima (                             | 2- 2t                                | ~          | 30<br>31 <b># *</b>                                     | Hilling (                    | 小 It                         |                           |
| ▶ 2011 (8月111 (8月112)        | 1                                       | <           | >                                                                                  |      | and the second second s | 21001.2.9/1002.7                           | R                                    |            | mm dk                                                   | A CONTRACT OF A CONTRACT     | J.                           |                           |
| マッピングシ                       | /                                       | トの打         | 指定なし                                                                               | /    |                                                                                                    |                                            |                                      |            |                                                         |                              |                              |                           |
|                              | M 📧                                     | icrosof     | it Excel - ()                                                                      | ろいろな | フォーマット                                                                                                    | を持つ伝票_Mappin                               | g_Table (X02).:                      | ds         |                                                         |                              |                              |                           |
|                              | : <b>B</b> )                            | ファイル(日      | E) 編集(E)                                                                           | 表示⊙  | 挿入① :                                                                                                    | 書式(Q) ツール(T)                               | データ( <u>D</u> ) 🝾                    | ドウ(W) へ)   | レプ(日) 🎁                                                 | 間を入力して                       | ください 🚽                       | _ 8 ×                     |
|                              |                                         | I3          | -                                                                                  | fx   | 5/30/1                                                                                                    |                                            |                                      |            |                                                         |                              |                              |                           |
|                              |                                         | A           | В                                                                                  |      | С                                                                                                    | D                                          | E                                    | X          | G                                                       | Н                            | Ι                            | <u>^</u>                  |
|                              | 1                                       | X02         |                                                                                    |      |                                                                                                    | メールアドレス(M)                                 |                                      |            |                                                         |                              | Exc                          | el                        |
|                              | 2                                       |             | 項目                                                                                 | 名    | バイト数                                                                                                    | Fax番号(F)                                   | グルーフ 項目                              | シート名       | 明細1                                                     | シート名                         | 明細2                          | シート                       |
|                              | 3                                       | No.         |                                                                                    |      |                                                                                                    | パスワード(P)                                   | (2)                                  | 明細行        | 17/30/1                                                 | 明細行                          | 5/30/1                       | 明細                        |
|                              | 4                                       |             |                                                                                    | 11/7 | -1717                                                                                                    | ァイル作る(YN)                                  | N                                    | 行          | হা                                                      | 1<br>1                       | হা                           |                           |
|                              | 5                                       | 1           | メールマドリ                                                                             | .7   |                                                                                                    | M                                          |                                      |            | 71                                                      |                              | 71                           |                           |
|                              | -0                                      |             |                                                                                    | ~~   |                                                                                                    | M                                          |                                      |            |                                                         |                              |                              |                           |
|                              | 0                                       | 2           |                                                                                    | _    |                                                                                                    | 00<br>500                                  |                                      |            |                                                         |                              |                              |                           |
|                              | 1                                       | 3           | BCC/FU.                                                                            | ~    |                                                                                                    | BCC                                        |                                      |            |                                                         |                              |                              |                           |
|                              | 8                                       | 4           | IFAXNo                                                                             |      |                                                                                                    | F                                          |                                      |            |                                                         |                              |                              |                           |
|                              | <u> </u>                                | <u> </u>    | 170010                                                                             |      |                                                                                                    |                                            |                                      |            |                                                         | _                            |                              |                           |

マッピングシートでは 明細 1,明細 2 に対するマッピング指示がなされています。 入力データにより以下のようになります。

(1) 1ページに収容できるとき (2) 2ページのとき

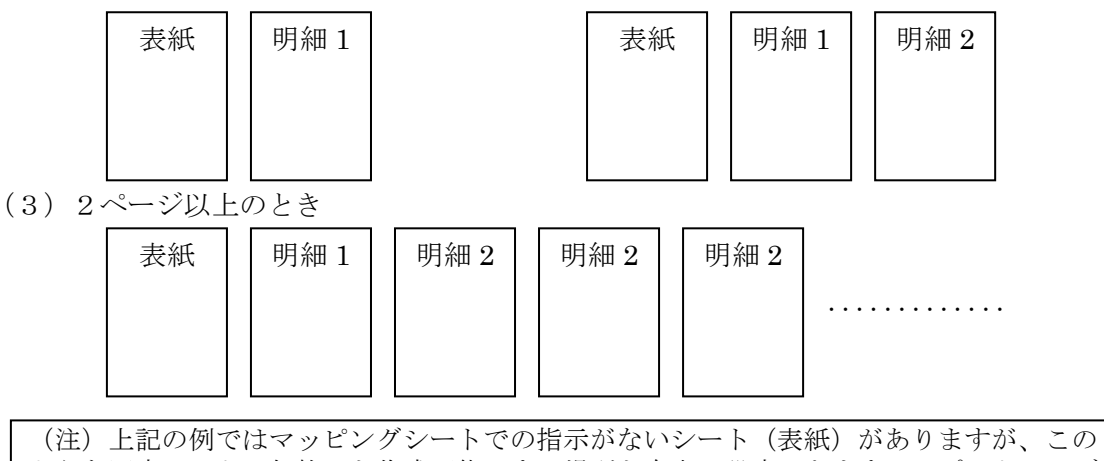

(注)上記の例ではマッピングシートでの指示がないシート(表紙)がありますが、この ような固定シートは何枚でも作成可能です。場所も自由に設定できます。レポートヘッダ ー、レポートフッターとして利用できます。ExcelVBA を組み込むことにより弾力的な帳 票設計が可能です。

## 横に展開される帳票

下のサンプルのように横に展開(同一レイアウトの繰り返し)される帳票はマッピングシ ートで設定できます。

明細行指定 第4パラメータ:繰り返し回数

第5パラメータ:巾

第6パラメータ:貼り付け順 V:たて H:よこ

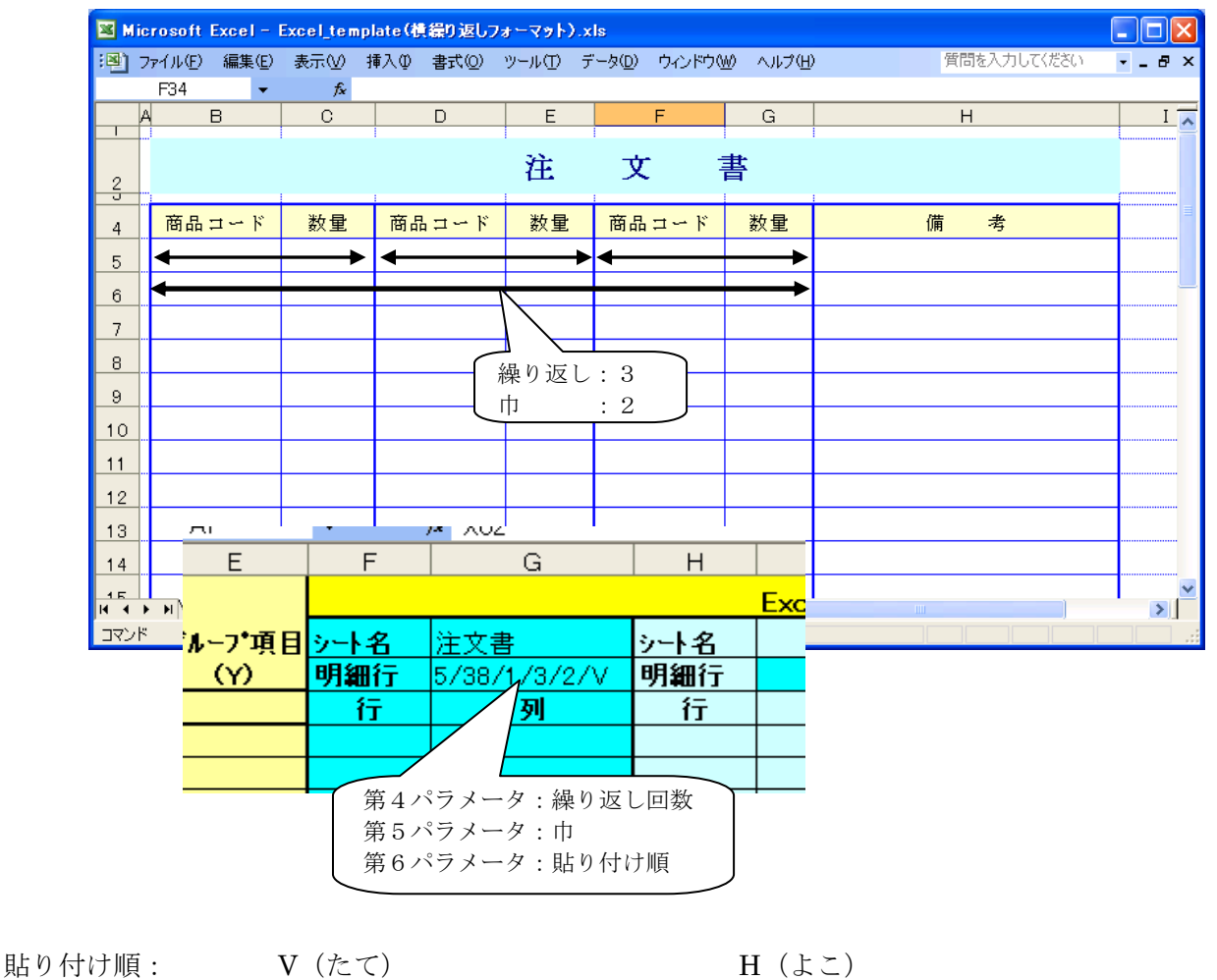

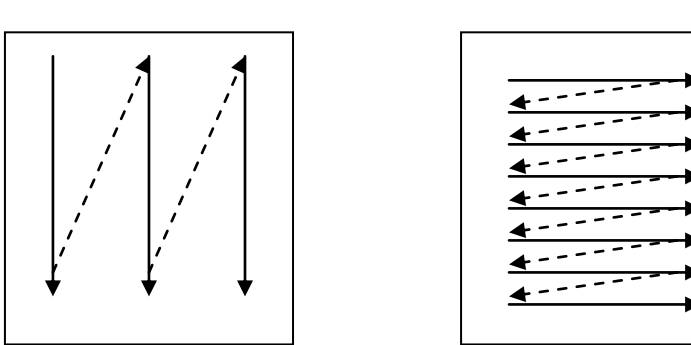

日本ソフトウエアエンジニアリング株式会社

## アドレス指定と送信方法の関係

| メールアドレ         | ス/FAX 番号は?                                                                                     | 送信方法          |                                                                                                    |  |  |
|----------------|------------------------------------------------------------------------------------------------|---------------|----------------------------------------------------------------------------------------------------|--|--|
|                | 相手先コードをキ<br>ーにアドレス帳を<br>参照する。                                                                  | メール           | <ul> <li>アドレス帳の EDI 用メールアドレスに送信する。</li> <li>メールアドレスがないとき送信しない。</li> <li>メールで送る、FAX で送るのラジオボタンは無視する。</li> <li>暗号化パスワードはアドレス帳のパスワードを使う。</li> </ul>                                                                                         |  |  |
| アドレス帳を<br>参照する |                                                                                                | FAX           | <ul> <li>アドレス帳の担当者 FAX に送信する。</li> <li>担当者 FAX がないとき送信しない。</li> <li>メールで送る、FAX で送るのラジオボタンは無視する。</li> </ul>                                                                                                    |  |  |
|                |                                                                                                | メール FAX<br>併用 | <ul> <li>アドレス帳のメールで送る、FAX で送るのラジオボタンに<br/>従い送信する。</li> <li>指定されたメールアドレス、担当者 FAX がないとき送信<br/>しない。</li> <li>暗号化パスワードはアドレス帳のパスワードを使う。</li> </ul>                                                                                            |  |  |
|                | 入力項目で指定<br>M メールアドレス<br>CC CC アドレス<br>BCC BCC アドレス<br>F Fax 番号<br>P パスワード<br>FAX-CC<br>FAX-BCC | メール           | <ul> <li>メールアドレス項目のアドレスに送信する。</li> <li>メールアドレスがないとき送信しない。</li> <li>暗号化パスワードは入力データを使う。</li> <li>複数相手先に送るときゼミョンで区切ってアドレスを列挙する。<br/>(M CC BCC に適用)</li> </ul>                                                                               |  |  |
| 入力データを<br>使用する |                                                                                                | FAX           | <ul> <li>FAX 番号項目の FAX 番号に送信する。</li> <li>FAX 番号がないとき送信しない。</li> <li>FAX 番号を複数指定できません。</li> <li>FAX-CC項目、FAX-BCC項目で複数相手先に送るときたコ<br/>いで区切ってアドレスを列挙する。</li> </ul>                                                                           |  |  |
|                |                                                                                                | メール FAX<br>併用 | <ul> <li>メールアドレスがあれば、メールで送信する。</li> <li>FAX 番号があれば FAX で送信する。</li> <li>両方あれば、両方に送信する。</li> <li>暗号化パスワードは入力データを使う。</li> <li>複数相手先に送るときセミョンで区切ってアドレスを列挙する。</li> <li>(M CC BCC FAX-CC 項目、FAX-BCC に適用)</li> <li>FAX 番号を複数指定できません。</li> </ul> |  |  |

#### 2.3.5 差込み文字の編集

- (1)入力データを差し込む。
   文字列中<< >>で囲まれた部分はデータで置き換わります。
   << >>内はマッピングシートで指定された項目名を指定します。
   項目名が一致しないとき<< >>がそのまま残ります。

以下の編集キーワードがあります。 |<u>E</u>, |<u>B</u>, |<u>Tr</u>im, |<u>LT</u>rim, |<u>RT</u>rim, |<u>Wi</u>dth, |<u>Nu</u>meric アンダーライン部分は必須です。後続文字は任意です。 キーワードの記述順序は任意です。大文字、小文字の区別がありません。

それぞれのキーワードにはパラメータを記述します。 (パラメータのないキーワードもあります。) パラメータは","で区切り、記述順序は決まっています。 パラメータが省略された場合、デフォルト値が採用されます。(\*で表示) パラメータのアンダーライン部分は必須です。後続文字は任意です。 大文字、小文字の区別はありません。

(2)文字列の一部を抜き出す。
 |<u>F</u>,n,L 前n文字目からL文字
 |<u>B</u>,n,L 後ろn文字目からL文字

パラメータ

n :開始位置(必須)1~

- L : 文字数(必須)
- (注) n,L は文字数です。バイト数ではありません。全角も半角も1文字です。

(例)請求書番号がA123456の時

- <<請求書番号|F,1,4>> A123 <<請求書番号|B,4,2>> 34
- <<請求書番号|F,4,99>> 3456

指定文字数の方が大きい場合開始位置より全ての文字列が抜き出されます。

(3)入力データをトリムする。(全角半角空白を削除します。)

| <u>Tr</u> im  | 前後の空白を削除 |
|---------------|----------|
| <u>LT</u> rim | 左の空白を削除  |
|               |          |

|<u>RT</u>rim 右の空白を削除

パラメータなし

# (4) 出力文字幅を確保する。 桁数を確保します。 データ長が短いとき、スペースが挿入されます。 前後どちらに挿入されるか <u>RightJustify</u>, <u>LeftJustify</u> で決定されます。 データ長が長いとき Trancate 指定がないとき全文字出力されます。 Trancate 指定があるとき指定文字数で切ります。 前後どとらを切るか <u>RightJustify</u>, <u>LeftJustify</u> で決定されます。

#### |<u>Wi</u>dth,n,Byte,Right,NoTrancate,ZeroFill

パラメータ n :幅(必須) \* <u>Byte</u> バイト数 文字数(全角半角区別なし <u>C</u>haracter <u>RightJustify</u> <u>L</u>eftJustify デフォルト値は Numeric 編集指示があるとき RightJustify ないとき LeftJustify になります。 幅が足りないとき全文字出力する。 \* <u>N</u>oTruncate 幅が足りないときは切り捨てる。 Truncate 右寄せの場合左、左寄せの場合右が切り捨てられます。 Byte 幅指定で切り捨対象文字が全角の途中で切られる場合 半角スペースになります。 (例)"富士山" 3byte と指定した場合"富△" △は半角スペース 半角スペースを0で置き換える <u>Z</u>eroFill (5) 数值編集 数値項目を編集します。 |Numeric,¥.Comma,n,BlankWhenZero,SuppressZero パラメータ ¥:通貨記号 有効けたの左端に付加されます。 @\$ も挿入可能です。 3ケタおきカンマが挿入されます。 \* Comma NoComma n:小数点を挿入 小数点以下桁数を指定 BlankWhenZero 指定があるとゼロのときブランクにします。 先頭ゼロをスペースに変えます。 \* SuppressZero NoEdit 入力データのまま

(例):金額が 12345678 の時
<金額>>
"12345678"
<金額 | Width,12 | Numeric>>
"△△12,345,678" △は半角スペース
<<金額 | Numeric,¥>>
"¥12,345,678"
<<金額 | Width,12,,R,,Zero>>
"000012345678"
<<金額 | Wid,12 | Num,@,,2>>
"△@123,456.78" △は半角スペース

## 3. オペレーションの方法

## 3.1 手動オペレーション

3.1.1 保管、印刷

| ample Excel/PDF Mailer 8.00                                                                                                    | お試し版です。2週間やためしいただけます                                                                                                    |
|----------------------------------------------------------------------------------------------------|----------------------------------------------------------------------------------------------------|
| _ ステップ毎処理                                                                                                    |                                                                                                    |
| (1) 入力データセット                                                                                                    |                                                                                                    |
| (2) 入力デー対確認                                                                                                    | C¥GlobalNetwork_Softwart¥ExcelMailer¥ <u>Nipout Folder</u> 参照 774次照会  、                                                                                                    |
| (2)7k1.7hE≠_wh                                                                                                    |                                                                                                    |
| (0)) F DAIR/197                                                                                                    | (* 出力フォルタに14 <del>50/15 ジ</del> ョブNo                                                                                                    |
| (4) Excel作成                                                                                                    |                                                                                                    |
| (5)出力フォルタ確認                                                                                                    | C¥GlobalNetwork_Software¥ExcelMailer¥%Output_Folder 参照 74ルが照会 ガジゲル T 照会                                                                                                    |
| (6)印刷&削除                                                                                                    |                                                                                                    |
| (7)印刷                                                                                                    | □ ここに Excel,PDF 等が出力される。<br>□ 入力ファイル形式                                                                                                    |
|                                                                                                    | <ul> <li>・ 単一Format C ヘッダーディテール</li> <li>・ メール C FAX C メール FAX 併用</li> </ul>                                                                                                    |
| Excel作成 & 印刷                                                                                                    |                                                                                                    |
|                                                                                                    |                                                                                                    |
| メール電文テンブレート                                                                                                    | Sample_Mail_template.txt 参照 デジアルート編集                                                                                                    |
|                                                                                                    | Sample_txcel_templatexis 参照 7771/-1編集                                                                                                    |
| マッヒンシンート                                                                                                    | Sample_Mapping_Table(X02)XIS タワークシート編集                                                                                                    |
| シートの保護(バスワード)                                                                                                    | 「変数ページの処理」<br>○ 別リアイル ○ 同一ファイル別シート                                                                                                    |
| - メール添付ファイル                                                                                                    | 1 出力ファイル名                                                                                                    |
|                                                                                                    |                                                                                                    |
|                                                                                                    | -FAX                                                                                                    |
|                                                                                                    |                                                                                                    |
|                                                                                                    |                                                                                                    |
| 添付するファイルの最大致                                                                                                    | 10 出力ファイルを指定します。CSV,Excel,PDF カション                                                                                                    |
| ハスソード () 固定 (0.7                                                                                                    | 2944 印刷できるのは Excel だけです。                                                                                                    |
| パンパートの単裕メール                                                                                                    |                                                                                                    |
|                                                                                                    | 入力データをセットします。                                                                                                    |
| パテップ 毎処理                                                                                                    |                                                                                                    |
| (1) 入力データセット                                                                                                    | 入力データをセット、確認できます。 既定値で"通常使うプリンタ                                                                                                    |
| (2) 入力疗9確認                                                                                                    | 二     …     …     …     …     …     …     …     …     …     …     …     …     …     …     …     …     …     …     …     …     …     …     …     …     …     …     …     …     …     …     …     …     …     …     …     …     …     …     …     …     …     …     …     …     …     …     …     …     …     …     …     …     …     …     …     …     …     …     …     …     …     …     …     …     …     …     …     …     …     …     …     …     …     …     …     …     …     …     …     …     …     …     …     …     …     …     …     …     …     …     …     …     …     …     …     …     …     …     …     …     …     …     …     …     …     …     …     …     …     …     …     …     …     …     …     …     …     …     …     …     …     …     …     …     …     …     …     …     …     …     …     …     …     …     …< |
| (3)アドレス伸展チェック                                                                                                    | Excel,PDF等を作成します。 オプション (右下ボタン) >印刷                                                                                                    |
| (0)/10/00/2//                                                                                                    | 「 で変更できます。                                                                                                    |
| (4) Excel作成                                                                                                    | 出力フォルダを確認できます。                                                                                                    |
| (5)出力フォルタ確認                                                                                                    |                                                                                                    |
| (6)印刷&削除                                                                                                    | 出力フォルダ内データ(Excelのみ)を印刷します。                                                                                                    |
| Zerv entropy of the design of the design of | 出力フォルダはクリアされます。                                                                                                    |
| (7)印刷                                                                                                    |                                                                                                    |
|                                                                                                    | ー 出力フォルダ内データ(Excel のみ)を印刷します。                                                                                                    |
| Excel作成&印刷                                                                                                    | 出刀フォルタはクリアされません。                                                                                                    |
|                                                                                                    |                                                                                                    |
|                                                                                                    | !一連の作業を連続的に処理します。                                                                                                    |
| 印刷                                                                                                    | 終了後、出力フォルダはクリアされます。                                                                                                    |

日本ソフトウエアエンジニアリング株式会社

3.1.2 メール送信、FAX送信

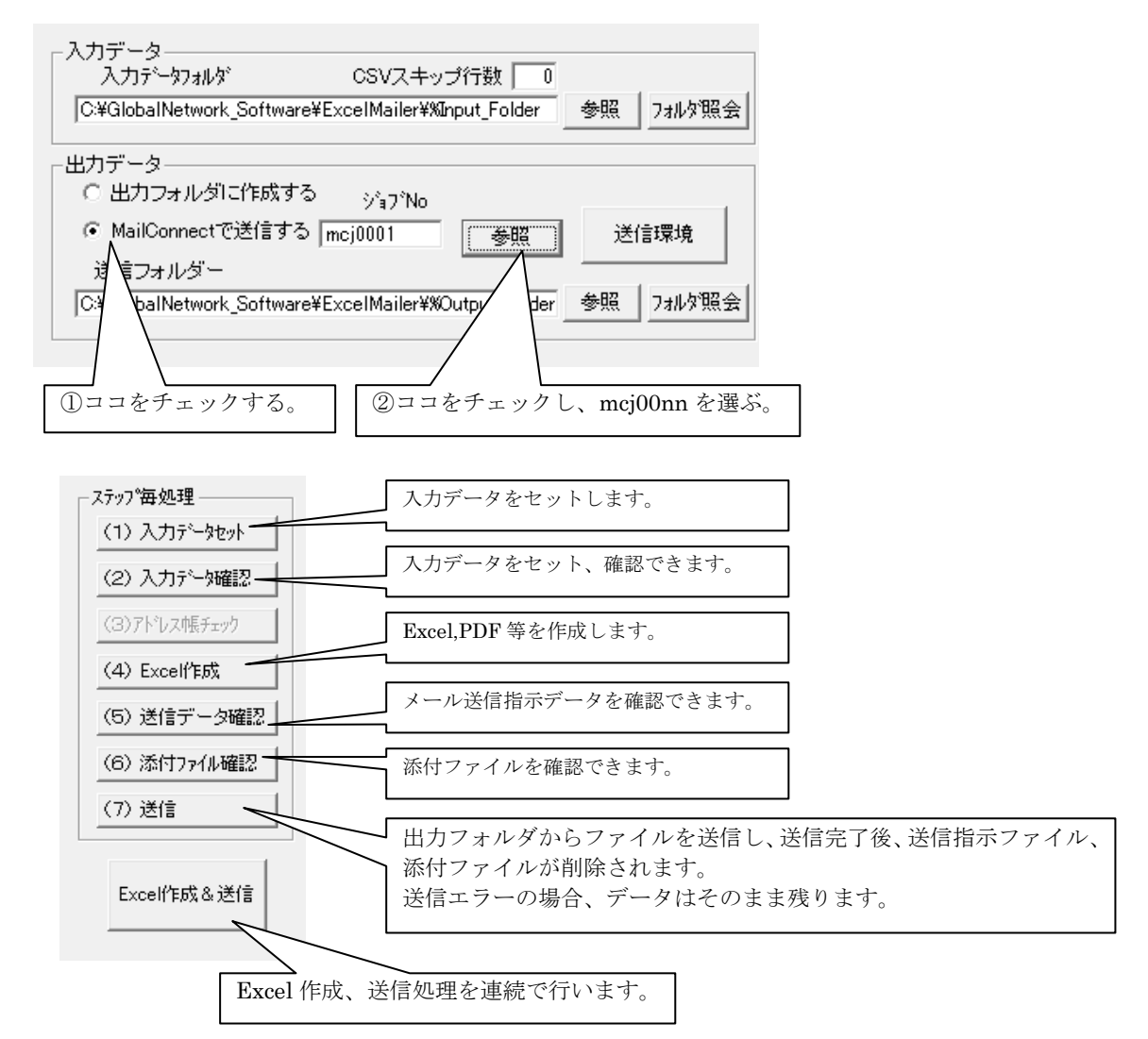

#### 送信結果を確認する。

送信環境ボタン>送信ログ>明細をダブルクリック バックアップはバックアップ参照ボタンでアクセスできます。 バックアップ保存日数の設定 送信環境ボタン>環境設定>基本設定>バックアップタブ

#### 送信エラーが発生したとき

```
送信環境ボタン>ユーティリティー>システムログ
明細をダブルクリック>メールサーバーとの会話記録をご確認ください。
```

#### 3.2 自動オペレーション

以下のプログラムを CALL します。 (コマンドラインインターフェース)

<メニューを出す>

<u>C:\GlobalNetwork\_Software\ExcelMailer\Program\ExcelMailer.exe</u>

<設定画面を出す>

<u>C:\GlobalNetwork\_Software\ExcelMailer\Program\ExcelMailer.exe</u>業務名

#### <アドレス帳チェックを行う>

<u>C:¥GlobalNetwork\_Software</u>¥ExcelMailer¥Program¥ExcelMailer.exe 業務名/A <プロセスの戻り値> 正常終了:0 異常あり:1

エラーがあるとき、以下のファイルにエラー詳細があります。(毎回上書きされます。) <u>C:¥GlobalNetwork\_Software¥</u>ExcelMailer¥Log\_業務名

¥Address\_Book\_CheckList.txt

(注)"メールアドレスFAX番号は、入力データを使用する"設定時:プロセスの戻り値は常に0になります。

#### <Excel を作成する>

C:¥GlobalNetwork Software¥ExcelMailer¥Program¥ExcelMailer.exe 業務名/X
 設定により CSV、XLS、PDF、ファイルが作成されます。
 出力データ>出力フォルダに作成のとき
 出力データ -----→ 送信フォルダ(出力フォルダ)
 MailConnect のとき
 送信メール -----→ 送信フォルダ(出力フォルダ)
 添付ファイル----→ 添付ファイルフォルダ
 C:¥GlobalNetwork Software¥ExcelMailer¥work\_業務名¥

入力データは消去され "バックアップフォルダ"に移されます。 <プロセスの戻り値> 正常終了:0 異常あり:1

#### <送信する>

## <u>C:¥GlobalNetwork Software¥</u>ExcelMailer¥Program¥ExcelMailer.exe 業務名/S

送信フォルダ(MailConnect は添付ファイルフォルダも)からデータが 送信され、送信データが"送信データの保存フォルダ"に移されます。 <プロセスの戻り値> 正常終了:0 異常あり:1

#### <**Excel**を作成し送信する>

<u>C:¥GlobalNetwork Software</u>¥ExcelMailer¥Program¥ExcelMailer.exe 業務名/XS アドレス帳チェック、Excel 作成、送信の一連の処理を行います。 <プロセスの戻り値> 0:正常終了 1:アドレス帳チェックエラー 2:Excel 作成エラー 3:送信エラー <印刷を行い、出力フォルダー内ファイルを削除する>

#### このコマンドは出力データ:"出力フォルダに作成する"の時のみ有効です。

<u>C:\GlobalNetwork\_Software\ExcelMailer\Program\ExcelMailer.exe</u>業務名/P

出力フォルダの Excel ファイル(\*.xls,\*.xlsx)を印刷します。 印刷後ファイルは削除されます。

\*.xls,\*.xlsx 以外のファイルがあれば同時に削除されます。

<プロセスの戻り値> 正常終了:0 異常あり:1

#### <Excel を作成し印刷する>

このコマンドは出力データ: "出力フォルダに作成する"の時のみ有効です。 <u>C:¥GlobalNetwork\_Software</u>¥ExcelMailer¥Program¥ExcelMailer.exe 業務名/XP

アドレス帳チェック、Excel 作成、印刷の一連の処理を行います。

出力フォルダーにデータは残りません。

<プロセスの戻り値> 0:正常終了

- 1:アドレス帳チェックエラー
- 2: Excel 作成エラー
- 3:印刷エラー

#### <印刷を行う、出力フォルダー内ファイルは削除しない>

このコマンドは出力データ:"出力フォルダに作成する"の時のみ有効です。

<u>C:¥GlobalNetwork Software¥</u>ExcelMailer¥Program¥ExcelMailer.exe 業務名/P\*

出力フォルダの Excel ファイル(\*.xls,\*.xlsx)を印刷します。

ファイルは削除されません。

<プロセスの戻り値> 正常終了:0 異常あり:1

(注) <u>C:¥GlobalNetwork\_Software¥</u>はデフォルトインストール先フォルダーです。

## 4. 運用管理

## 4.1 環境のエクスポート/インポート

設定環境のエクスポート/インポートを行うことができます。 <環境のエクスポートを行う> 業務を指定し、"環境のエクスポート"ボタンをクリックする。 <環境のインポートを行う> 業務を指定し、"環境のインポート"ボタンをクリックする。

| <b>35</b> |                 | Excel Mailer      | Job Select | ×       |
|-----------|-----------------|-------------------|------------|---------|
|           | Excel Mailer エ: | クセル メーラー          | キャンセル      | OK.     |
|           | Sample          |                   |            |         |
|           |                 |                   |            |         |
|           |                 |                   |            |         |
|           |                 |                   |            |         |
|           | 新規作成            | 名前の変更             | 首北余        | ^/L7°   |
|           | 理情のエカフポート       | 理境の心また            | (送入)(二登録)  | "送る"の這生 |
|           | ×π×900717X4 Tr  | ***************** |            |         |

## 4.2 "送る"に登録する

入力ファイルを右クリックすることにより ExcelMailer の入力フォルダにデータをコピー しその業務を立ち上げます。

#### <"送る"に登録>

業務を指定し、"送るに登録"ボタンをクリックする。

#### <"送る"の編集>

業務を指定し、"送るの編集"ボタンをクリックする。

"送る"のフォルダーを開いて名前の変更、削除等編集することができます。

## 5. 付録

\_

## 5.1 Excel VBA の組み込み

Excel テンプレートにイベントプロシージャを組み込むことにより、自由な帳票設計が可能になります。ExcelMailer プログラムと連携するために Workbook\_BeforeSave プロシージャに設定してください。

イベントプロシージャの設定方法

| ① Excel テンプレートを開き、ツール                                          | >マクロ>Visual Basic Editorを選択する。                                             |
|----------------------------------------------------------------|----------------------------------------------------------------------------|
| ② プロジェクトエクスプローラの This                                          | sWorkbook をダブルクリックする。                                                      |
| ③ Workbook オブジェクトを選ぶ。                                          |                                                                            |
| ④ BeforeSave イベントを選ぶ。                                          |                                                                            |
| ⑤ Private Sub Workbook_BeforeSave(<br>ここにコーディングを書きま<br>End Sub | ByVal SaveAsUI As Boolean, Cancel As Boolean)<br>す。                        |
| ⑥ ファイル>上書き保存を行う。                                               |                                                                            |
| 6                                                              |                                                                            |
| Microsoft Visual Basic - Book1 - [                             | ThisWorkbook (コード)]<br>書式の デバッグの 実行(B) ツール(D) アドイン(A) ウィンドウW<br>- B ×<br>D |
|                                                                | <b>」 - カル</b> × </ </ </ </ </ </ </ </                                    |
| プロパティー ThisWorkbook XI<br>ThisWorkbook Workbook ・              | Z 102 12<br>▼                                                              |

ExcelMailer は BeforeSave イベントは 2 回実行します。
1. PDF作成前
2. 最後
そのため以下のコーディングをいれて一回だけ実行するようにしてください。

また、アウトプットにシートの保護を設定したときは、以下のコーディング(アンダーライン部分) を追加してください。常に入っていても問題ありません。イベントプロシージャのユーザーコーディ ングが書き込み禁止でブロックされるのを防ぐためです。

Private Sub Workbook\_BeforeSave(ByVal SaveAsUI As Boolean, Cancel As Boolean) Static BeforeSave\_counter As Integer BeforeSave\_counter = BeforeSave\_counter + 1 If BeforeSave\_counter > 1 Then Exit Sub End If <u>End If</u> End If End Sub

## サンプル1 (n/m) 形式のページ No 表示

```
Private Sub Workbook_BeforeSave(ByVal SaveAsUI As Boolean, Cancel As Boolean)

Static BeforeSave_counter As Integer

BeforeSave_counter = BeforeSave_counter + 1

If BeforeSave_counter > 1 Then

Exit Sub

End If

If Worksheets(1).ProtectContents = False Then

Dim i As Integer

For i = 1 To Worksheets.Count

Worksheets(i).Cells(2, 2).Value = "(" & i & "/" & Worksheets.Count & ") "

Next

End If

End If
```

## サンプル2 串刺し合計計算

```
Private Sub Workbook_BeforeSave(ByVal SaveAsUI As Boolean, Cancel As Boolean)
   Static BeforeSave_counter As Integer
   BeforeSave_counter = BeforeSave_counter + 1
   If BeforeSave_counter > 1 Then
      Exit Sub
   End If
   If Worksheets(1).ProtectContents = False Then
      Dim total As Currency
      Dim i As Integer
      total = 0
      For i = 1 To Worksheets.Count
         total = total + Val(Worksheets(i).Cells(29, 7))
      Next
      Worksheets(1).Cells(13, 3).Value = total
   End If
End Sub
```

5.2 アドインの組み込み (バーコード作成モジュール等)

Excel テンプレートにアドインが組み込まれているときは ExcelMailer に以下の設定を行ってください。

オプションボタン>アドイン設定>

- アドイン名を設定します。
  - (例) さくらバーコード: Sakura さくら QR コード: Makegr

| - 送信データの保存 | 7      |
|------------|--------|
| ファイル照会     | 設定     |
|            | 4-0    |
|            | オフ"ジョン |

複数設定する場合セミコロン (;) で区切ってください。

(例) Sakura;Makeqr

<u>注: CODE39 チェックディジットなしの時はフォントのみ使用するため、この設</u> <u>定は不要です。</u>

5. 3 @Tovas インターフェース

@Tovas (コクヨ S&T 株式会社のファイル転送サービス)のインターフェース プログラムを導入すると、以下のチェックボックスが表示されます。 チェックすることにより、メールで配信されるデータはすべて@Tovas 経由になり ます。

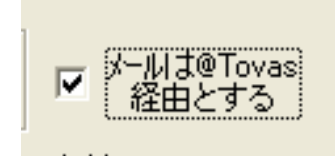

5. 4 システムテスト中の注意事項

#### ワークエリア内のファイルが消せなくなる

なんらかの障害により、EXCEL.EXE が稼動中のままになることがあります。 タスクマネージャーを立ち上げ(Ctrl + Alt + Del) EXCEL.EXE のプロセスを 終了してください。

#### 5.5 インストール時の注意事項

インストール、セットアップは Admin 権限で行ってください。

インストール時"プログラム互換性アシスタント"のダイアログが出ることがあります。 "このプログラムは正しくインストールされました"をクリックしてください。

これは、Vista以降インストール時、モジュールの互換性チェックを行い警告を発するものです。警告を無視してください。

以下の設定を行うことにより警告を出さないようにすることもできます。

ファイル名を指定して実行(Windows+"R") gpedit.msc 管理用テンプレート>Windows コンポーネント>アプリケーションの互換性> プログラム互換性アシストを終了する>有効

なほ、インストーラがエラー終了するとき以下のリジストリーをチェックしてください。 ファイル名を指定して実行(Windows+"R")

regedit

HKEY\_LOCAL\_MACHINE¥Software¥Microsoft¥

Windows NT¥CurrentVersion¥AppCompatFlags¥Layers

ここにインストールモジュール(MailConnect\_Install\_n.nn.exe 等) が登録されて いれば削除してください。